# Guida di installazione rapida

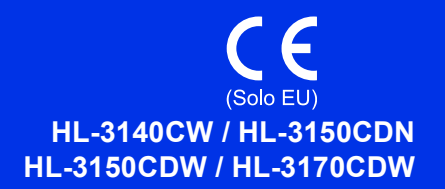

Grazie per aver scelto Brother, il vostro supporto è importante per noi e teniamo in grande considerazione la vostra attività. Il vostro prodotto Brother è ideato e fabbricato per rispettare standard di altissima qualità in maniera da assicurare prestazioni affidabili, sempre e comunque.

Leggere prima la Guida di sicurezza prodotto, poi leggere la Guida di installazione rapida per la corretta procedura di configurazione e installazione. Per visualizzare Guida di installazione rapida in altre lingue, visitare <u>http://solutions.brother.com/</u>.

#### NOTA

Alcuni modelli potrebbero non essere disponibili in tutti i paesi.

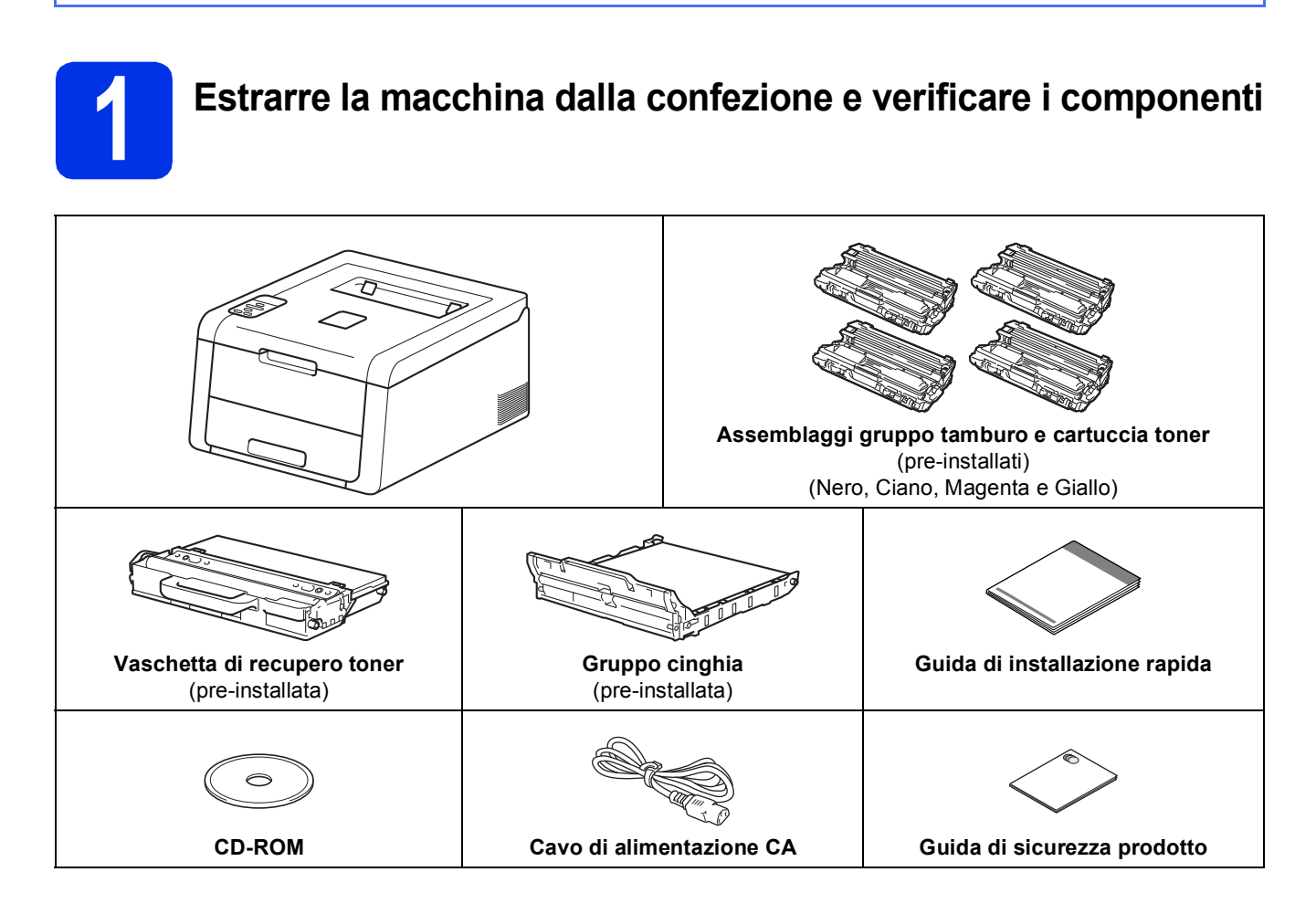

| <u>AVVERTENZA</u> indica una situazione potenzialmente pericolosa che, se non evitata, può causare la morte o lesioni gravi.           |
|----------------------------------------------------------------------------------------------------|
| <u>ATTENZIONE</u> indica una situazione potenzialmente pericolosa che, se non evitata, può causare lesioni di entità lieve o moderata. |

### **AVVERTENZA**

Per la confezione della macchina sono stati utilizzati dei sacchetti di plastica. Gli involucri in plastica non sono giocattoli. Per evitare il pericolo di soffocamento, conservare i sacchetti lontano dalla portata dei bambini e smaltirli nella maniera appropriata.

#### NOTA

• Mantenere uno spazio minimo attorno alla macchina come mostrato in figura.

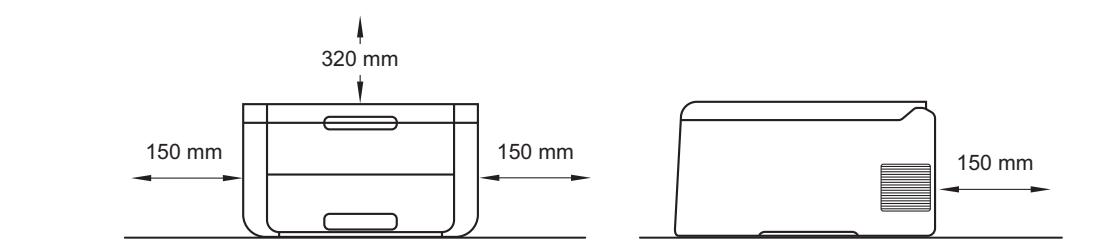

- I componenti inclusi nella confezione variano a seconda del paese.
- È consigliabile conservare il materiale di imballaggio originale.
- Se per qualsiasi ragione si deve trasportare la macchina, imballare la macchina con cura nella sua confezione originale per evitare qualsiasi danno durante il trasporto. La macchina deve essere adeguatamente assicurata con il corriere. Per i dettagli relativi alla procedura di imballaggio della macchina, vedere Guida dell'utente: *Imballaggio e spedizione della macchina*.
- Le figure nella presente Guida di installazione rapida fanno riferimento al modello HL-3170CDW.
- Il cavo di interfaccia non costituisce un elemento standard. Procurarsi il cavo interfaccia adatto per la connessione che si desidera utilizzare (USB o di rete (HL-3150CDN / HL-3150CDW / HL-3170CDW)).

#### Cavo USB

Si consiglia di utilizzare un cavo USB 2.0 (tipo A/B) di lunghezza non superiore a 2 metri.

#### Cavo di rete (HL-3150CDN / HL-3150CDW / HL-3170CDW)

Utilizzare un cavo lineare-a coppia attorcigliata di categoria 5 (o superiore)- per reti 10BASE-T o Fast Ethernet 100BASE-TX.

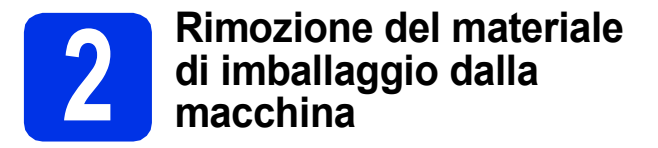

### ATTENZIONE

Disfarsi della confezione con gel di silice e NON ingerirne il contenuto. In caso di ingestione, consultare immediatamente un medico.

#### IMPORTANTE

NON collegare ancora il cavo di alimentazione CA.

- Rimuovere il nastro di imballaggio dall'esterno della macchina.
- Aprire completamente il coperchio superiore sollevando la maniglia **①**.

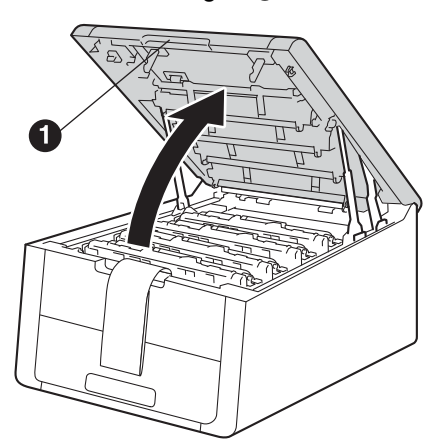

C Far scorrere gli otto fermi gialli del tamburo in direzione delle frecce, come mostrato nella figura sotto.

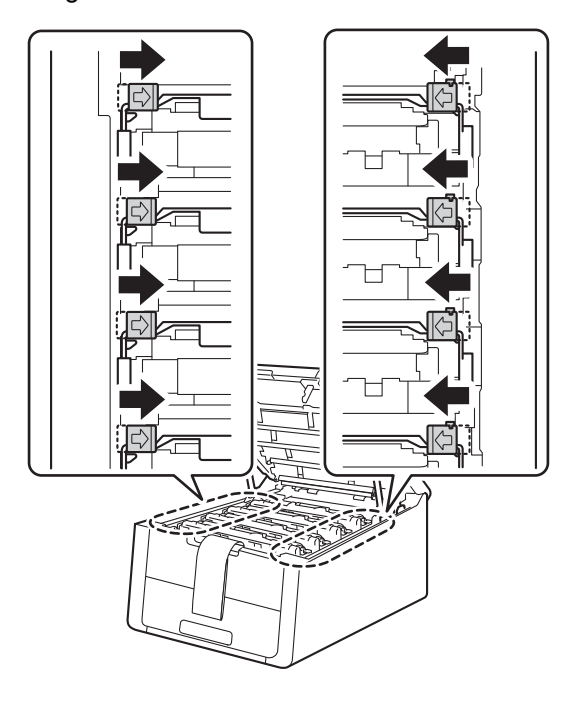

**c** Rimuovere i quattro assemblaggi formati da tamburi e cartuccia toner.

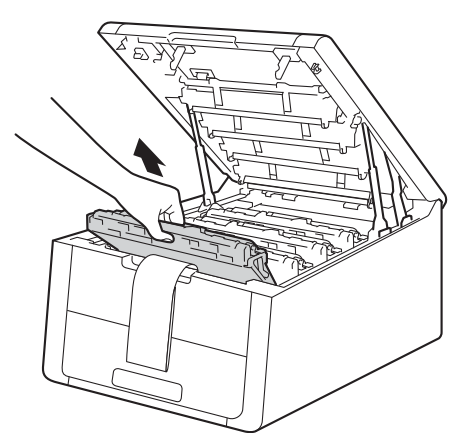

#### IMPORTANTE

Per evitare problemi con la qualità di stampa, NON toccare la parte ombreggiata mostrata in figura.

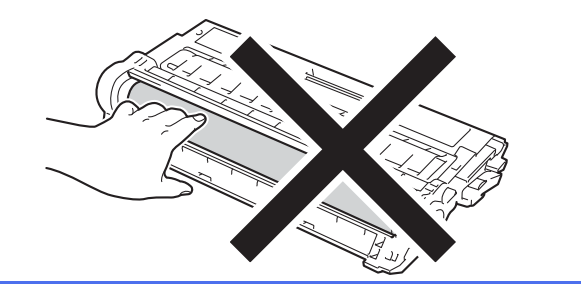

Rimuovere il pezzo di imballaggio arancione sul gruppo cinghia.

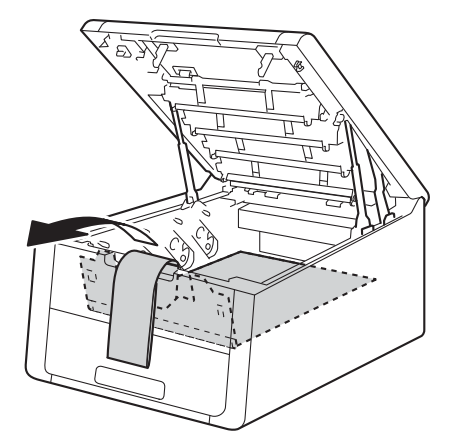

Rimuovere il pezzo di imballaggio arancione dall'assemblaggio formato da tamburo e cartuccia toner.

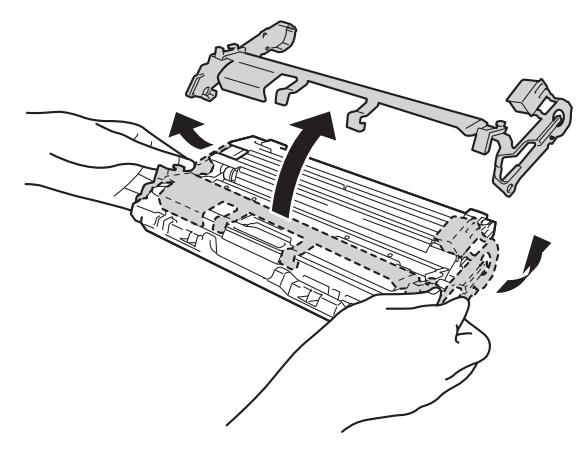

**G** Con entrambe le mani, tenere a livello ciascun assemblaggio formato da tamburo e cartuccia toner e scuoterlo delicatamente da lato a lato diverse volte per distribuire uniformemente il toner all'interno dell'assemblaggio.

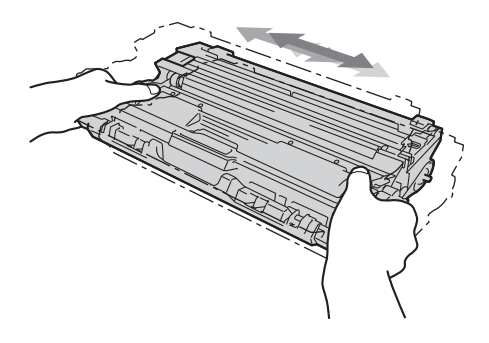

Fare scorrere i quattro assemblaggi formati da tamburo e cartuccia toner nella macchina. Accertarsi di far corrispondere il colore della cartuccia toner alla stessa etichetta del colore sulla macchina.

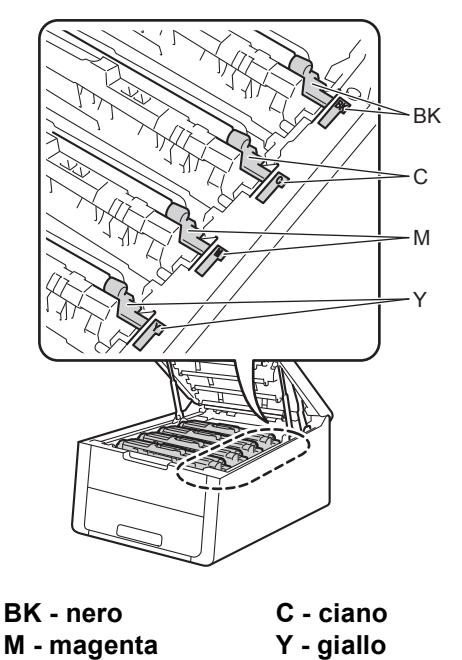

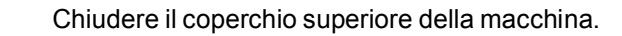

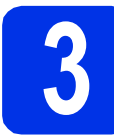

## Caricamento carta nel vassoio

- a
  - Estrarre completamente il vassoio carta dalla macchina.

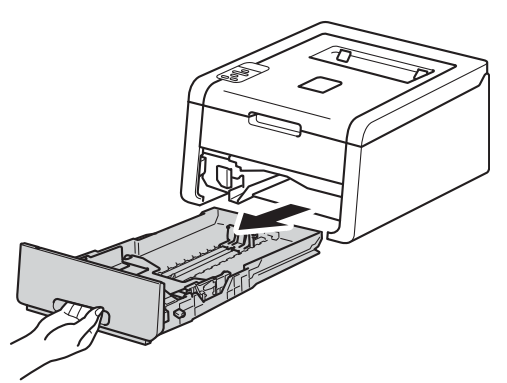

Premere la leva verde di sblocco della guida carta e far scorrere le guide laterali in base al formato della carta caricata nel vassoio. Assicurarsi che le guide siano inserite nelle apposite fessure.

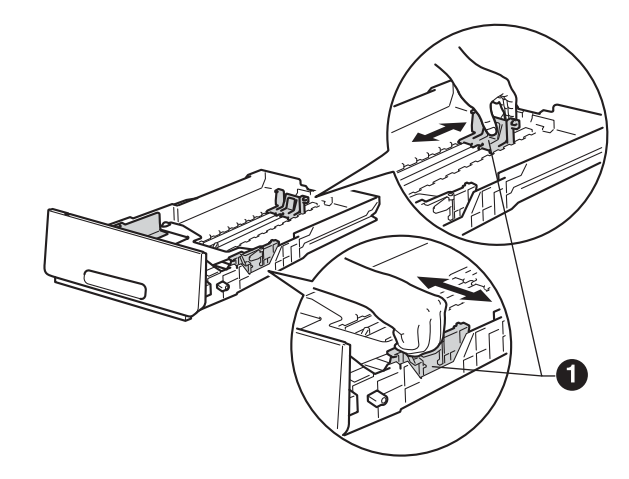

C Smazzare la pila di carta per evitare inceppamenti e problemi di alimentazione.

ī

- **C** Caricare la carta nel vassoio e assicurarsi che:
  - La carta non raggiunga la tacca di altezza massima della carta (VVV) ①. Un riempimento eccessivo del vassoio carta può causare inceppamenti.
  - Il lato di stampa sia rivolto verso il basso.
  - Le guide laterali tocchino i bordi della carta, così che la carta venga alimentata correttamente.

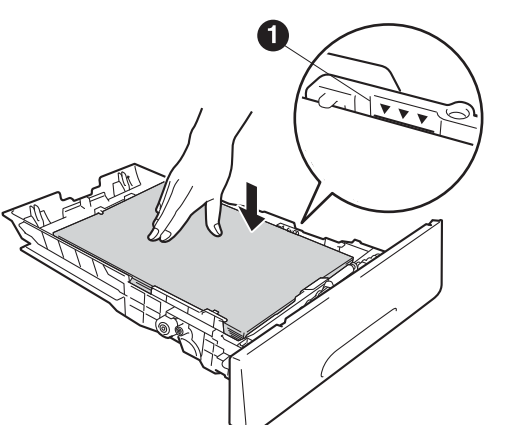

- Reinserire il vassoio carta nella macchina. Accertarsi che sia inserito completamente nella macchina.
- Sollevare il supporto ribaltabile 
  per evitare che la carta scivoli via dal vassoio d'uscita con facciata stampata verso il basso.

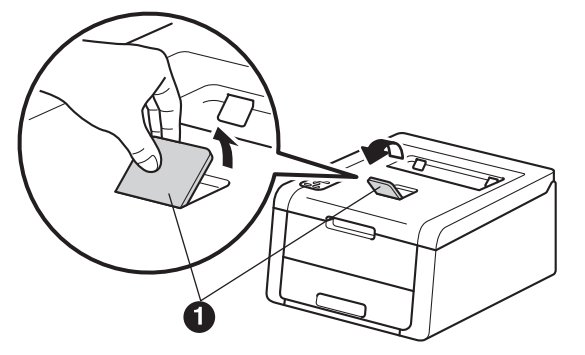

Per informazioni relative alla carta consigliata: vedere Guida dell'utente: *Carta e mezzi di stampa consigliati*.

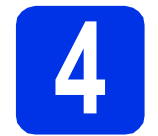

С

## Accendere l'apparecchio

#### IMPORTANTE

NON collegare ancora il cavo di interfaccia.

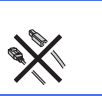

- Collegare il cavo di alimentazione CA alla macchina, quindi collegarlo a una presa CA.
- D Tenere premuto 🕲 sul pannello dei comandi.

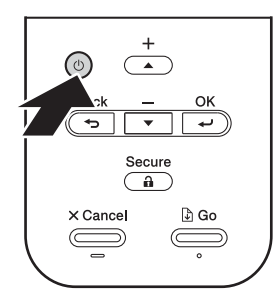

- Procedere nel modo seguente: ■ Per HL-3140CW / HL-3150CDW / HL-3170CDW: Andare al passo **5**.
  - Per HL-3150CDN: Andare al passo 6.

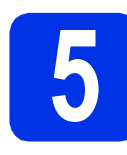

### Configurazione per rete solo per i modelli WLAN (se richiesta)

Per gli utenti di dispositivi mobili: premere per selezionare Yes.

Passare al punto **9** di pagina 17 per proseguire la configurazione senza fili.

Dopo averla terminata, tornare al punto **6** per completare la configurazione della macchina.

#### NOTA

Per cambiare prima la lingua sulla macchina, è possibile selezionare No. Sarà possibile configurare le impostazioni senza fili in seguito.

Per tutti gli altri utenti: premere ▼ per selezionare No.

Passare quindi al passo 6.

La configurazione senza fili per utenti Windows<sup>®</sup> e Macintosh sarà illustrata ai punti successivi.

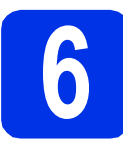

## Stampare la pagina di prova

Premere Go. Verrà stampata la pagina di prova. Verificare che la pagina di prova sia stata stampata correttamente.

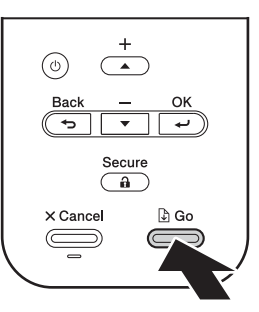

#### NOTA

Questa funzione non sarà più disponibile dopo l'invio del primo processo di stampa dal computer.

7

### Impostare la lingua

- Premere ▲ o ▼ per selezionare
   General Setup.
   Premere OK.
- Premere OK per selezionare Local Language.
- C Premere ▲ o ▼ per selezionare la lingua. Premere OK.
- Premere Cancel.

#### Andare a

Procedere alla pagina successiva per installare il driver della stampante.

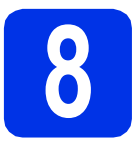

## Scegliere il tipo di collegamento

Queste istruzioni di installazione riguardano i sistemi operativi Windows<sup>®</sup> XP Home/XP Professional/XP Professional x64 Edition, Windows Vista<sup>®</sup>, Windows<sup>®</sup> 7, Windows<sup>®</sup> 8, Windows Server<sup>®</sup> 2003/2003 x64 Edition/2008/2008 R2/2012 e Mac OS X v10.6.8, 10.7.x e 10.8.x.

#### NOTA

È possibile visitare il sito Web all'indirizzo <u>http://solutions.brother.com/</u> dove è possibile ottenere informazioni di supporto sul prodotto, le utilità e gli aggiornamenti più recenti dei driver e le risposte alle domande frequenti (FAQ).

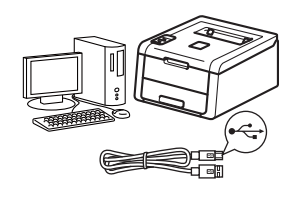

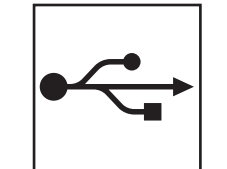

## Per i cavi interfaccia USB

Windows<sup>®</sup>, passare a pagina 8 Macintosh, passare a pagina 10

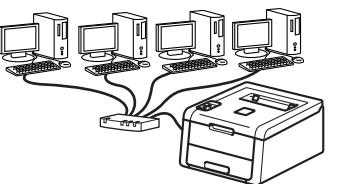

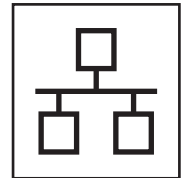

## Per la rete cablata

Windows<sup>®</sup>, passare a pagina 11 Macintosh, passare a pagina 15

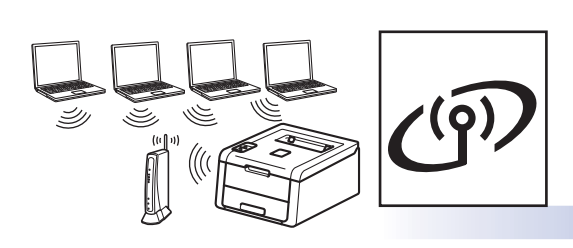

## Per la rete senza fili

Windows<sup>®</sup> e Macintosh, passare a pagina 17

#### ΝΟΤΑ

Per connettere il proprio dispositivo iOS o Android<sup>™</sup> o Windows<sup>®</sup> Phone alla macchina Brother con Wi-Fi Direct<sup>™</sup>, occorre eseguire il download di Guida Wi-Fi Direct<sup>™</sup> dal sito <u>http://solutions.brother.com/</u>. Rete senza fili

Windows®

Macintosh

<u>Windows®</u>

Macintosh

Windows®

Macintosh

Rete cablata

USB

### Per gli utenti che utilizzano un cavo interfaccia USB per Windows®

b

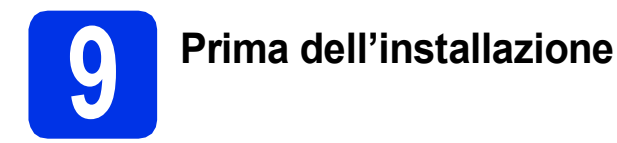

#### IMPORTANTE

Chiudere tutti i programmi eventualmente aperti.

USB

- La schermata può essere differente a seconda del sistema operativo.
- Assicurarsi che il computer sia ACCESO e che sia stato eseguito l'accesso con privilegi di Amministratore.
- Tenere premuto per spegnere la macchina, e accertarsi che il cavo interfaccia USB NON sia connesso. Se il cavo è già stato collegato, scollegarlo.

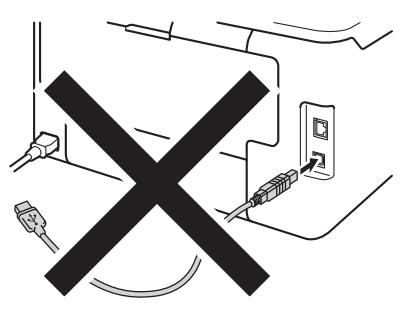

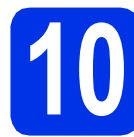

### Installazione del driver della stampante

Inserire il CD-ROM del programma di installazione nell'apposita unità. Se richiesto, selezionare il modello e la lingua.

#### NOTA

- Se la schermata Brother non appare automaticamente, andare su **Computer** (**Risorse del computer**), fare doppio clic sull'icona del CD-ROM, quindi fare doppio clic su **start.exe**.
- Per utenti Windows Vista<sup>®</sup>, Windows<sup>®</sup> 7 e Windows<sup>®</sup> 8: quando viene visualizzata la schermata **Controllo dell'account utente**, consentire al programma di proseguire con l'installazione.

Fare clic su **Installa driver della stampante**, quindi fare clic su **Sì** per accettare il contratto di licenza.

| 🖬 Adobe Flash Player 10                                   |                                                                                 |
|-----------------------------------------------------------|---------------------------------------------------------------------------------|
| XX-XXXXXXX Color Printer Utilities                        | brother                                                                         |
| Menu superiore                                            |                                                                                 |
| Installa driver della stampante                           | Installare il driver della stampante al<br>termine dell'installazione iniziale. |
| Guide dell'utente                                         |                                                                                 |
| installazione personalizzata                              |                                                                                 |
| Q1 Assistenza Brother                                     |                                                                                 |
| Registrazione in linea                                    |                                                                                 |
|                                                           |                                                                                 |
| © 2001-2012 Brother Industries, Ltd. All Rights Reserved. | ⇒ Indietro +fjl Esci                                                            |

Selezionare Connessione locale (USB) e quindi fare clic su Avanti.

#### NOTA

С

e

Per HL-3170CDW: per installare il driver PS (driver stampante BR-Script3), selezionare **Installazione personalizzata** e seguire le istruzioni a schermo.

C Seguire le istruzioni a schermo fino a quando viene visualizzata la schermata Collegare il cavo USB.

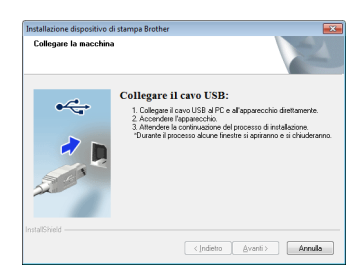

Collegare il cavo USB alla porta USB contrassegnata con il simbolo < sulla macchina, quindi collegare il cavo al proprio

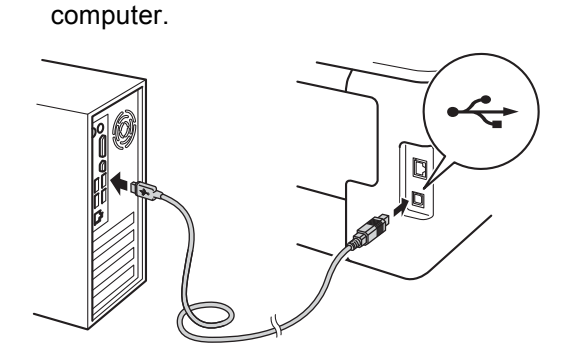

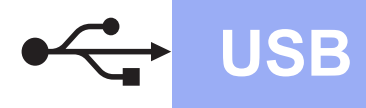

## Windows<sup>®</sup>

Tenere premuto **()** per accendere la macchina.

L'installazione continua automaticamente. Le schermate di installazione vengono visualizzate una dopo l'altra. Se richiesto, seguire le istruzioni a schermo.

#### IMPORTANTE

NON annullare alcuna delle schermate durante l'installazione. Occorrono pochi secondi per visualizzare tutte le schermate.

- **9** Quando compare la schermata **Registrazione in linea**, effettuare la selezione e seguire le istruzioni visualizzate sullo schermo. Dopo aver completato il processo di registrazione, fare clic su **Avanti**.
- Quando viene visualizzata la schermata Installazione completata, eseguire la selezione e fare clic su Fine.

#### ΝΟΤΑ

A seconda delle impostazioni di protezione, potrebbe essere visualizzata una finestra di Windows<sup>®</sup> Security o del software antivirus durante l'uso della macchina o del relativo software. Fare clic su Consenti nella finestra per continuare.

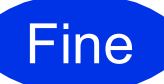

## L'installazione è completa.

#### NOTA

- Se i manuali Brother contenuti sul CD-ROM sono in formato PDF, utilizzare Adobe<sup>®</sup> Reader<sup>®</sup> per aprirli. Se Adobe<sup>®</sup> Reader<sup>®</sup> è installato sul computer, ma non si riesce ad aprire i file, modificare l'associazione file per i ".pdf" in "Adobe<sup>®</sup> Reader<sup>®</sup>" all'interno del Pannello di controllo. Per ulteriori informazioni, visitare la sezione FAQ relativa al modello in uso sul sito Web http://solutions.brother.com/.
- Driver stampante XML Paper Specification Il driver stampante XML Paper Specification è il driver più adatto per stampare da applicazioni che utilizzano XML Paper Specification con i sistemi operativi Windows Vista<sup>®</sup>, Windows<sup>®</sup> 7 e Windows<sup>®</sup> 8. Scaricare la versione più recente del driver dal Brother Solutions Center all'indirizzo <u>http://solutions.brother.com/</u>.

### Per gli utenti che utilizzano un cavo interfaccia USB per Macintosh

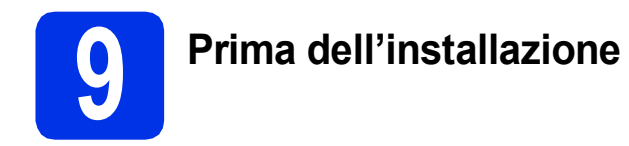

USB

#### IMPORTANTE

Per utenti di Mac OS X v10.6.7 o inferiore: eseguire l'upgrade a Mac OS X v10.6.8, 10.7.x, 10.8.x. (Per i driver e le informazioni più recenti, per Mac OS X, visitare il sito http://solutions.brother.com/).

- Accertarsi che la macchina sia collegata all'alimentazione CA e che il Macintosh sia acceso. È necessario accedere con diritti di Amministratore.
- Collegare il cavo USB alla porta USB contrassegnata con il simbolo es sulla macchina, quindi collegare il cavo al proprio Macintosh.

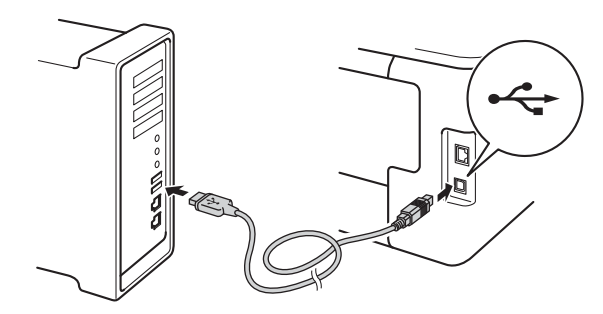

C Accertarsi che la macchina sia accesa.

Installazione del driver della stampante

- Inserire il CD-ROM nell'apposita unità, quindi fare doppio clic sull'icona BROTHER sul desktop.
- Fare doppio clic sull'icona **Start Here OSX**. Se richiesto, selezionare il modello.

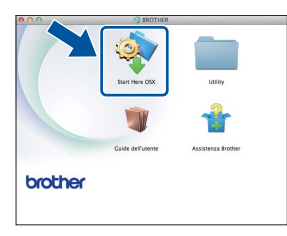

- C (HL-3140CW / HL-3150CDW / HL-3170CDW)
   Selezionare Connessione locale (USB) e quindi fare clic su Avanti.
- Le schermate di installazione vengono visualizzate una dopo l'altra. Se richiesto, seguire le istruzioni a schermo.

#### NOTA

L'installazione potrebbe richiedere alcuni minuti.

Selezionare la macchina dall'elenco, quindi fare clic su Avanti.

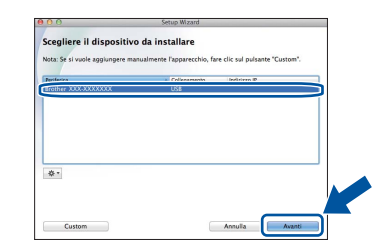

- Quando viene visualizzata la schermata
   Aggiungi stampante, fare clic su Aggiungi stampante.
- Selezionare la macchina dall'elenco, quindi fare clic su **Aggiungi** e su **Avanti**.

#### NOTA

- Per HL-3170CDW: per aggiungere il driver PS (driver stampante BR-Script3), selezionare **Stampa con (Usa)** dal menu a comparsa.
- Quando viene visualizzata la schermata
   Assistenza Brother, effettuare la selezione e seguire le istruzioni visualizzate sullo schermo.

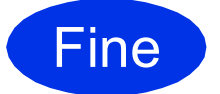

L'installazione è completa.

### Per gli utenti con cavo interfaccia di rete cablata per Windows<sup>®</sup> / utenti di rete peer-to-peer (HL-3150CDN / HL-3150CDW / HL-3170CDW)

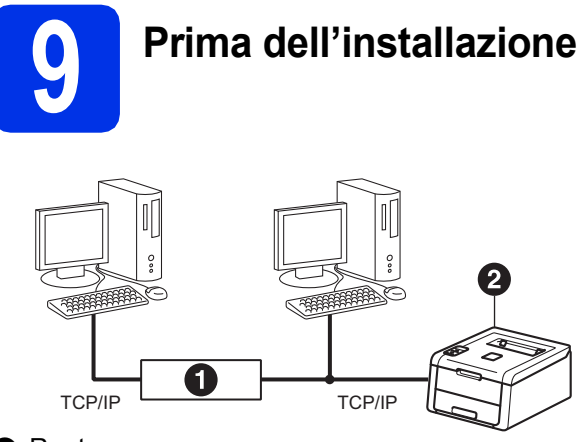

- Router
- 2 Macchina

#### IMPORTANTE

- · Chiudere tutti i programmi eventualmente aperti.
- · La schermata può essere differente a seconda del sistema operativo.

#### NOTA

Se si desidera collegare la macchina alla rete, è consigliabile rivolgersi all'amministratore del sistema prima di eseguire l'installazione.

- a Assicurarsi che il computer sia ACCESO e che sia stato eseguito l'accesso con privilegi di Amministratore.
- b Rimuovere il cappuccio protettivo dalla porta Ethernet del computer, contrassegnata con il simbolo 册.

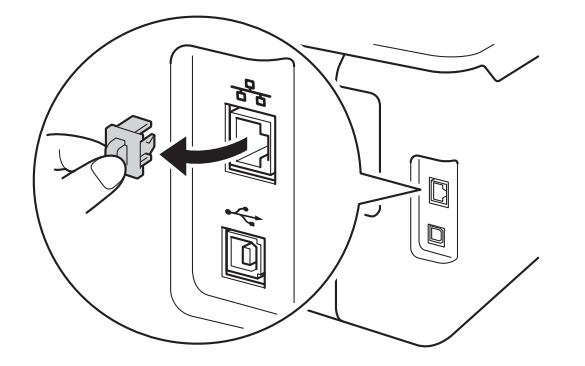

С Collegare il cavo di interfaccia di rete alla porta Ethernet, quindi collegarlo a una porta libera sull'HUB.

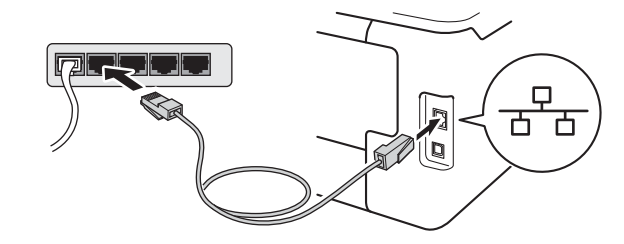

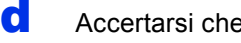

Accertarsi che la macchina sia accesa.

## Installazione del driver della stampante

а Inserire il CD-ROM del programma di installazione nell'apposita unità. Se richiesto, selezionare il modello e la lingua.

#### NOTA

- · Se la schermata Brother non appare automaticamente, andare su Computer (Risorse del computer), fare doppio clic sull'icona del CD-ROM, guindi fare doppio clic su start.exe.
- Per utenti Windows Vista<sup>®</sup>, Windows<sup>®</sup> 7 e Windows® 8: quando viene visualizzata la schermata Controllo dell'account utente, consentire al programma di proseguire con l'installazione.
- b Fare clic su Installa driver della stampante, quindi fare clic su Sì per accettare il contratto di licenza.

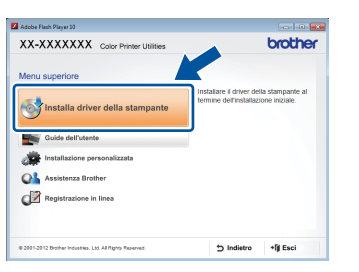

С Selezionare Connessione cablata in rete (Ethernet) e quindi fare clic su Avanti.

#### NOTA

Per HL-3170CDW: per installare il driver PS (driver stampante BR-Script3), selezionare Installazione personalizzata e seguire le istruzioni a schermo.

Rete cablata

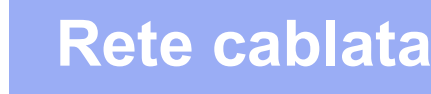

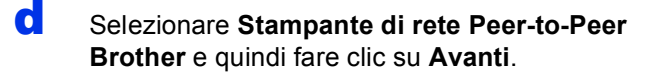

#### NOTA

Selezionare l'impostazione del firewall desiderata, quindi fare clic su **Avanti**.

L'installazione continua automaticamente. Le schermate di installazione vengono visualizzate una dopo l'altra. Se richiesto, seguire le istruzioni a schermo.

#### IMPORTANTE

NON annullare alcuna delle schermate durante l'installazione. Occorrono pochi secondi per visualizzare tutte le schermate.

#### NOTA

- Se richiesto, scegliere la propria macchina dall'elenco, quindi fare clic su **Avanti**.
- Se alla rete sono collegate più macchine dello stesso modello, viene visualizzato l'indirizzo IP e il nome del nodo per aiutare nell'identificazione della macchina.
- È possibile conoscere il nome nodo e l'indirizzo IP della macchina stampando la pagina Impostazioni stampante (vedere *Stampa pagina di impostazioni stampante* a pagina 32).
- Quando compare la schermata **Registrazione** in linea, effettuare la selezione e seguire le istruzioni visualizzate sullo schermo. Dopo aver completato il processo di registrazione, fare clic su **Avanti**.
- **G** Quando viene visualizzata la schermata **Installazione completata**, eseguire la selezione e fare clic su **Fine**.

#### NOTA

A seconda delle impostazioni di protezione, potrebbe essere visualizzata una finestra di Windows<sup>®</sup> Security o del software antivirus durante l'uso della macchina o del relativo software. Fare clic su Consenti nella finestra per continuare.

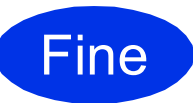

L'installazione è completa.

#### NOTA

- Se i manuali Brother contenuti sul CD-ROM sono in formato PDF, utilizzare Adobe<sup>®</sup> Reader<sup>®</sup> per aprirli. Se Adobe<sup>®</sup> Reader<sup>®</sup> è installato sul computer, ma non si riesce ad aprire i file, modificare l'associazione file per i ".pdf" in "Adobe<sup>®</sup> Reader<sup>®</sup>" all'interno del Pannello di controllo. Per ulteriori informazioni, visitare la sezione FAQ relativa al modello in uso sul sito Web http://solutions.brother.com/.
- Driver stampante XML Paper Specification Il driver stampante XML Paper Specification è il driver più adatto per stampare da applicazioni che utilizzano XML Paper Specification con i sistemi operativi Windows Vista<sup>®</sup>, Windows<sup>®</sup> 7 e Windows<sup>®</sup> 8. Scaricare la versione più recente del driver dal Brother Solutions Center all'indirizzo <u>http://solutions.brother.com/</u>.

Per gli utenti con cavo interfaccia di rete cablata per Windows® / utenti di rete condivisa (HL-3150CDN / HL-3150CDW / HL-3170CDW)

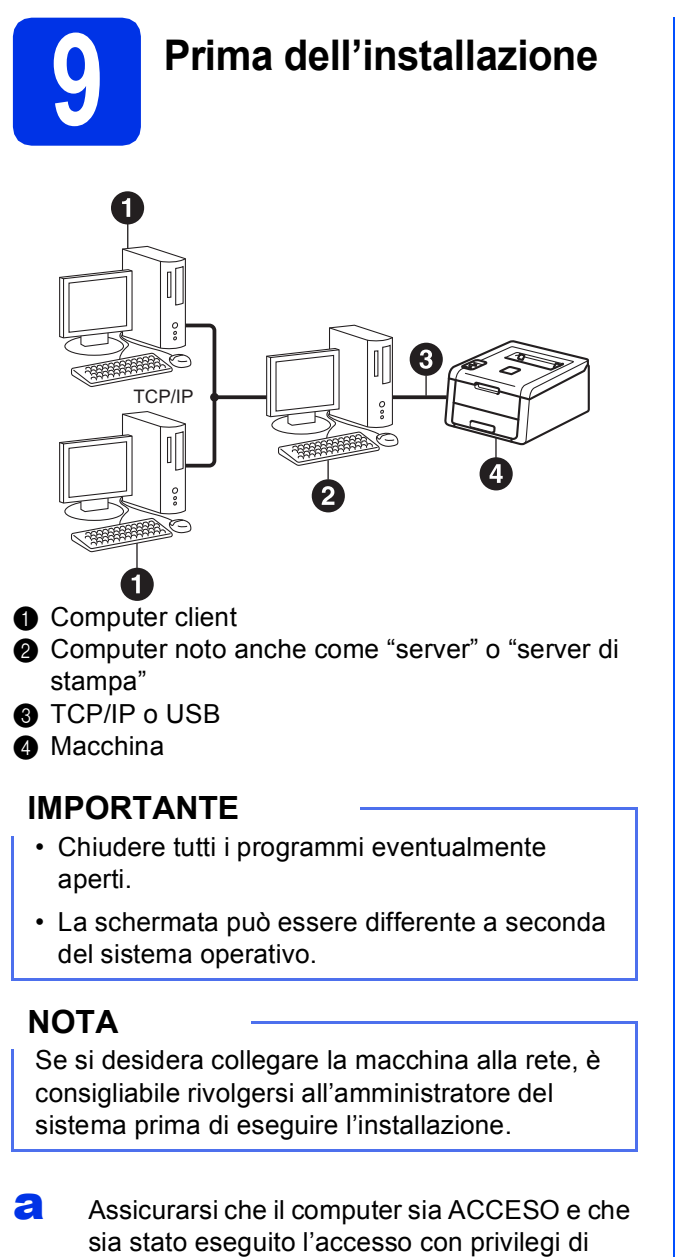

- Amministratore.
- b Accertarsi che la macchina sia accesa.

## Installazione del driver della stampante

a Inserire il CD-ROM del programma di installazione nell'apposita unità. Se richiesto, selezionare il modello e la lingua.

#### NOTA

- · Se la schermata Brother non appare automaticamente, andare su Computer (Risorse del computer), fare doppio clic sull'icona del CD-ROM, quindi fare doppio clic su start.exe.
- Per utenti Windows Vista<sup>®</sup>, Windows<sup>®</sup> 7 e Windows<sup>®</sup> 8: guando viene visualizzata la schermata Controllo dell'account utente, consentire al programma di proseguire con l'installazione.
- b Fare clic su Installa driver della stampante, quindi fare clic su Sì per accettare il contratto di licenza.

| are il driver della stampante al<br>se dell'installazione iniziale. |
|---------------------------------------------------------------------|
|                                                                     |
|                                                                     |
|                                                                     |

С Selezionare Connessione cablata in rete (Ethernet) e quindi fare clic su Avanti.

#### NOTA

Per HL-3170CDW: per installare il driver PS (driver stampante BR-Script3), selezionare Installazione personalizzata e seguire le istruzioni a schermo.

- d Selezionare Stampante di rete condivisa e quindi fare clic su Avanti.
- e Selezionare il nome coda della macchina, quindi fare clic su OK.

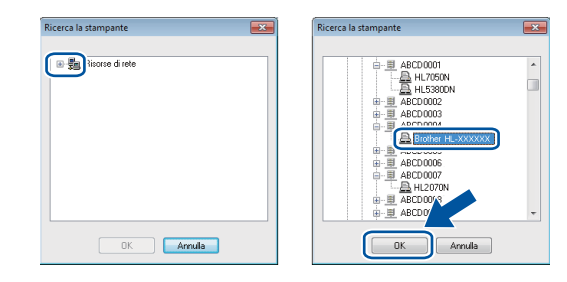

Rete cablata

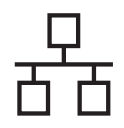

## **Rete cablata**

## **Windows**®

#### NOTA

f

Contattare l'amministratore per ulteriori informazioni sul percorso e sul nome coda della macchina in rete.

L'installazione continua automaticamente. Le schermate di installazione vengono visualizzate una dopo l'altra. Se richiesto, seguire le istruzioni a schermo.

#### IMPORTANTE

NON annullare alcuna delle schermate durante l'installazione. Occorrono pochi secondi per visualizzare tutte le schermate.

- **G** Quando viene visualizzata la schermata **Registrazione in linea**, effettuare la selezione e seguire le istruzioni visualizzate sullo schermo. Dopo aver completato il processo di registrazione, fare clic su **Avanti**.
- Quando viene visualizzata la schermata Installazione completata, eseguire la selezione e fare clic su Fine.

#### NOTA

A seconda delle impostazioni di protezione, potrebbe essere visualizzata una finestra di Windows<sup>®</sup> Security o del software antivirus durante l'uso della macchina o del relativo software. Fare clic su Consenti nella finestra per continuare.

Fine

## L'installazione è completa.

#### NOTA

- Se i manuali Brother contenuti sul CD-ROM sono in formato PDF, utilizzare Adobe<sup>®</sup> Reader<sup>®</sup> per aprirli. Se Adobe<sup>®</sup> Reader<sup>®</sup> è installato sul computer, ma non si riesce ad aprire i file, modificare l'associazione file per i ".pdf" in "Adobe<sup>®</sup> Reader<sup>®</sup>" all'interno del Pannello di controllo. Per ulteriori informazioni, visitare la sezione FAQ relativa al modello in uso sul sito Web http://solutions.brother.com/.
- Driver stampante XML Paper Specification Il driver stampante XML Paper Specification è il driver più adatto per stampare da applicazioni che utilizzano XML Paper Specification con i sistemi operativi Windows Vista<sup>®</sup>, Windows<sup>®</sup> 7 e Windows<sup>®</sup> 8. Scaricare la versione più recente del driver dal Brother Solutions Center all'indirizzo http://solutions.brother.com/.

Per gli utenti con cavo interfaccia di rete cablata per Macintosh / utenti di rete condivisa (HL-3150CDN / HL-3150CDW / HL-3170CDW)

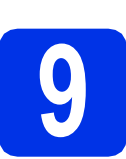

## Prima dell'installazione

#### IMPORTANTE

Per utenti di Mac OS X v10.6.7 o inferiore: eseguire l'upgrade a Mac OS X v10.6.8, 10.7.x, 10.8.x. (Per i driver e le informazioni più recenti, per Mac OS X, visitare il sito http://solutions.brother.com/).

- Accertarsi che la macchina sia collegata all'alimentazione CA e che il Macintosh sia acceso. È necessario accedere con diritti di Amministratore.
- Rimuovere il cappuccio protettivo dalla porta Ethernet del computer, contrassegnata con il simbolo F.

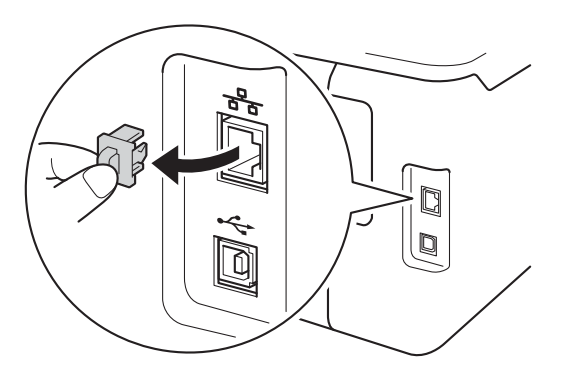

C Collegare il cavo di interfaccia di rete alla porta Ethernet, quindi collegarlo a una porta libera sull'HUB.

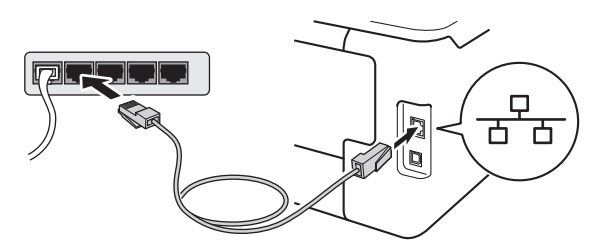

Accertarsi che la macchina sia accesa.

## Installazione del driver della stampante

Inserire il CD-ROM nell'apposita unità, quindi fare doppio clic sull'icona BROTHER sul desktop.

Fare doppio clic sull'icona Start Here OSX. Se

b

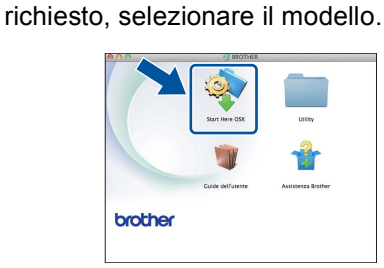

C (HL-3150CDW / HL-3170CDW)

Selezionare **Connessione cablata in rete** (Ethernet) e quindi fare clic su Avanti.

C Le schermate di installazione vengono visualizzate una dopo l'altra. Se richiesto, seguire le istruzioni a schermo.

#### ΝΟΤΑ

L'installazione potrebbe richiedere alcuni minuti.

Selezionare la macchina dall'elenco, quindi fare clic su Avanti.

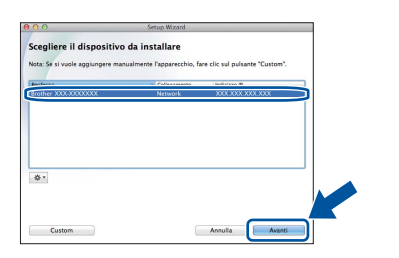

#### NOTA

- Se alla rete sono collegate più macchine dello stesso modello, viene visualizzato l'indirizzo IP per aiutare nell'identificazione della macchina.
- È possibile conoscere l'indirizzo IP della macchina stampando la pagina Impostazioni stampante (vedere *Stampa pagina di impostazioni stampante* a pagina 32).
- Quando viene visualizzata la schermata
   Aggiungi stampante, fare clic su Aggiungi stampante.

Rete cablata

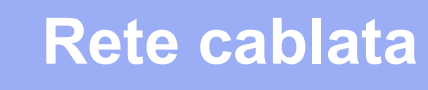

## **Macintosh**

Selezionare la macchina dall'elenco, quindi fare clic su **Aggiungi** e su **Avanti**.

(OS X v10.8.x)

Selezionare il driver **HL-XXXX CUPS** dal menu pop-up **Usa**. (XXXX corrisponde al nome del modello in uso.)

#### NOTA

- Per HL-3170CDW: per aggiungere il driver PS (driver stampante BR-Script3), selezionare **Stampa con (Usa)** dal menu a comparsa.
- Quando viene visualizzata la schermata
   Assistenza Brother, effettuare la selezione e seguire le istruzioni visualizzate sullo schermo.

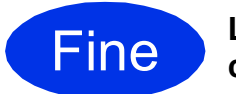

L'installazione è completa.

### Per gli utenti con interfaccia di rete senza fili (HL-3140CW / HL-3150CDW / HL-3170CDW)

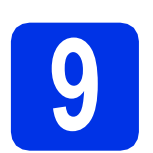

## Prima di iniziare

È innanzitutto necessario configurare le impostazioni della rete senza fili della macchina per stabilire la comunicazione con il Punto di accesso/router senza fili. Dopo avere configurato la macchina per la comunicazione con il Punto di accesso/router senza fili, i computer e i dispositivi mobili della rete potranno accedere alla macchina. Per utilizzare la macchina da un computer è necessario installare il driver della stampante. I passaggi riportati di seguito assistono l'utente nel processo di installazione e configurazione:

#### IMPORTANTE

- Se si desidera collegare la macchina alla rete, è consigliabile rivolgersi all'amministratore del sistema prima di eseguire l'installazione. Prima di procedere con questa installazione, è necessario conoscere le impostazioni della rete senza fili.
- Se le impostazioni senza fili della macchina sono già state configurate, è necessario ripristinare le impostazioni di rete prima di poter configurare di nuovo le impostazioni wireless.
  - 1. Premere ▲ o V sulla macchina per selezionare Rete, quindi premere OK.
  - 2. Premere ▲ o V per selezionare Reset rete, quindi premere OK.
  - 3. Quando viene visualizzato Riavvia?, premere ▲ per selezionare Sì.

#### NOTA

 Per ottenere risultati ottimali nella normale stampa di documenti giornaliera, posizionare la macchina Brother il più vicino possibile al Punto di accesso/router senza fili, riducendo al minimo gli ostacoli. Grandi oggetti e pareti tra i due dispositivi e interferenze provenienti da altre apparecchiature elettroniche possono influire sulla velocità di trasferimento dati dei documenti.

A causa di questi fattori, la connessione senza fili potrebbe non essere la scelta ottimale per alcuni tipi di documenti e applicazioni. Quando si stampano file di grandi dimensioni, ad esempio documenti composti da più pagine con testo e grafica, è opportuno scegliere una connessione di rete Ethernet cablata per un trasferimento dati più rapido oppure una connessione USB per una velocità di trasmissione effettiva massima.

- Anche se le stampanti Brother HL-3150CDW e HL-3170CDW possono essere utilizzate sia in una rete cablata che in una rete senza fili, si utilizza un solo metodo di connessione per volta.
- Se si utilizza la macchina in una rete senza fili con supporto IEEE 802.1x, vedere Guida dell'utente in rete: Uso dell'autenticazione IEEE 802.1x.

#### Modalità Infrastruttura

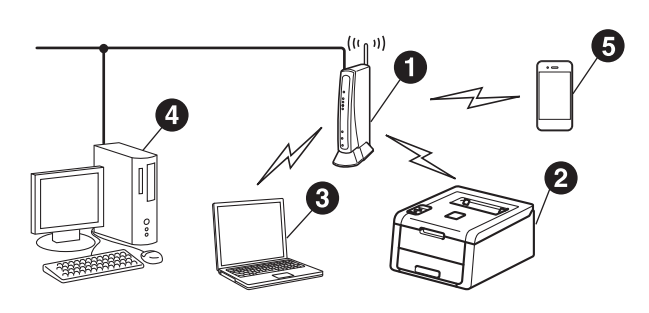

- Punto di accesso/router senza fili
- Macchina di rete senza fili (la macchina in uso)
- Computer con funzionalità senza fili connesso al Punto di accesso/router senza fili
- Computer cablato connesso al Punto di accesso/router senza fili
- Dispositivo mobile connesso al Punto di accesso/router senza fili

Rete senza fili

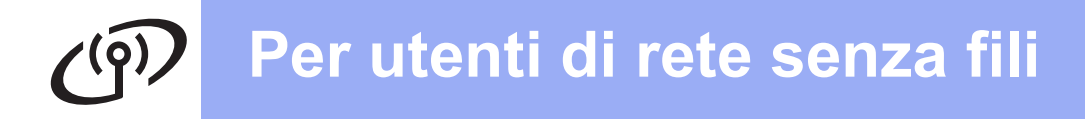

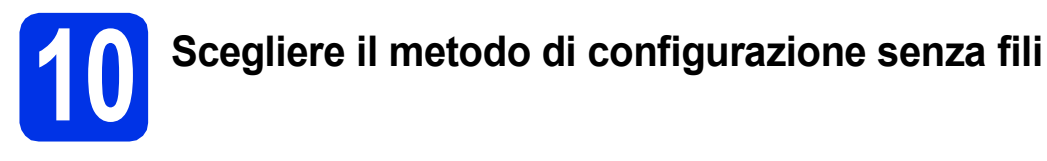

Le istruzioni riportate di seguito presentano tre metodi per la configurazione della macchina Brother in un ambiente di rete senza fili. Se la configurazione senza fili è iniziata dal punto **5** a pagina 6 (per dispositivi mobili), andare al metodo **b** (Configurazione guidata). Per tutti gli altri utenti, scegliere il metodo preferito per il proprio ambiente.

#### NOTA

Per istruzioni relative alla configurazione della macchina in altri ambienti senza fili, vedere Guida dell'utente in rete.

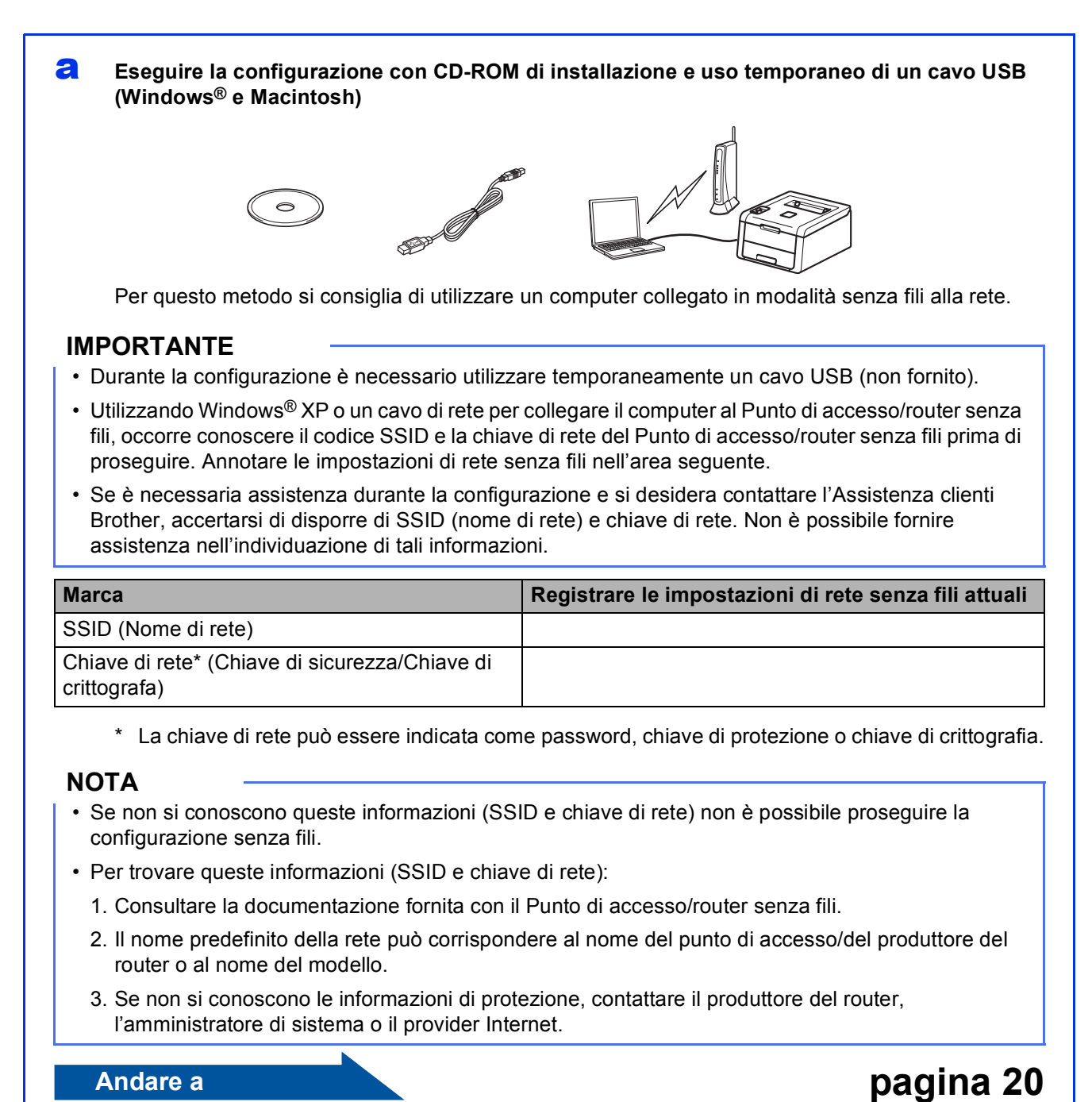

#### Andare a

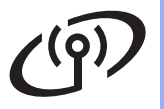

#### Impostazione manuale dal pannello dei comandi, mediante la Configurazione guidata (Windows<sup>®</sup>, Macintosh e dispositivi mobili)

Se il Punto di accesso/router senza fili non supporta la modalità WPS (Wi-Fi Protected Setup™) o AOSS<sup>™</sup>, **prendere nota delle impostazioni di rete senza fili** o del Punto di accesso/router senza fili nell'area seguente.

#### IMPORTANTE

Se è necessaria assistenza durante la configurazione e si desidera contattare l'Assistenza clienti Brother, accertarsi di disporre di SSID (nome di rete) e chiave di rete. Non è possibile fornire assistenza nell'individuazione di tali informazioni.

| Marca                                                       | Registrare le impostazioni di rete senza fili attuali |
|-------------------------------------------------------------|-------------------------------------------------------|
| SSID (Nome di rete)                                         |                                                       |
| Chiave di rete* (Chiave di sicurezza/Chiave di crittografa) |                                                       |

\* La chiave di rete può essere indicata come password, chiave di protezione o chiave di crittografia.

#### NOTA

- Se non si conoscono queste informazioni (SSID e chiave di rete) non è possibile proseguire la configurazione senza fili.
- Per trovare queste informazioni (SSID e chiave di rete):
  - 1. Consultare la documentazione fornita con il Punto di accesso/router senza fili.
  - 2. Il nome predefinito della rete può corrispondere al nome del punto di accesso/del produttore del router o al nome del modello.
  - 3. Se non si conoscono le informazioni di protezione, contattare il produttore del router, l'amministratore di sistema o il provider Internet.

Andare a

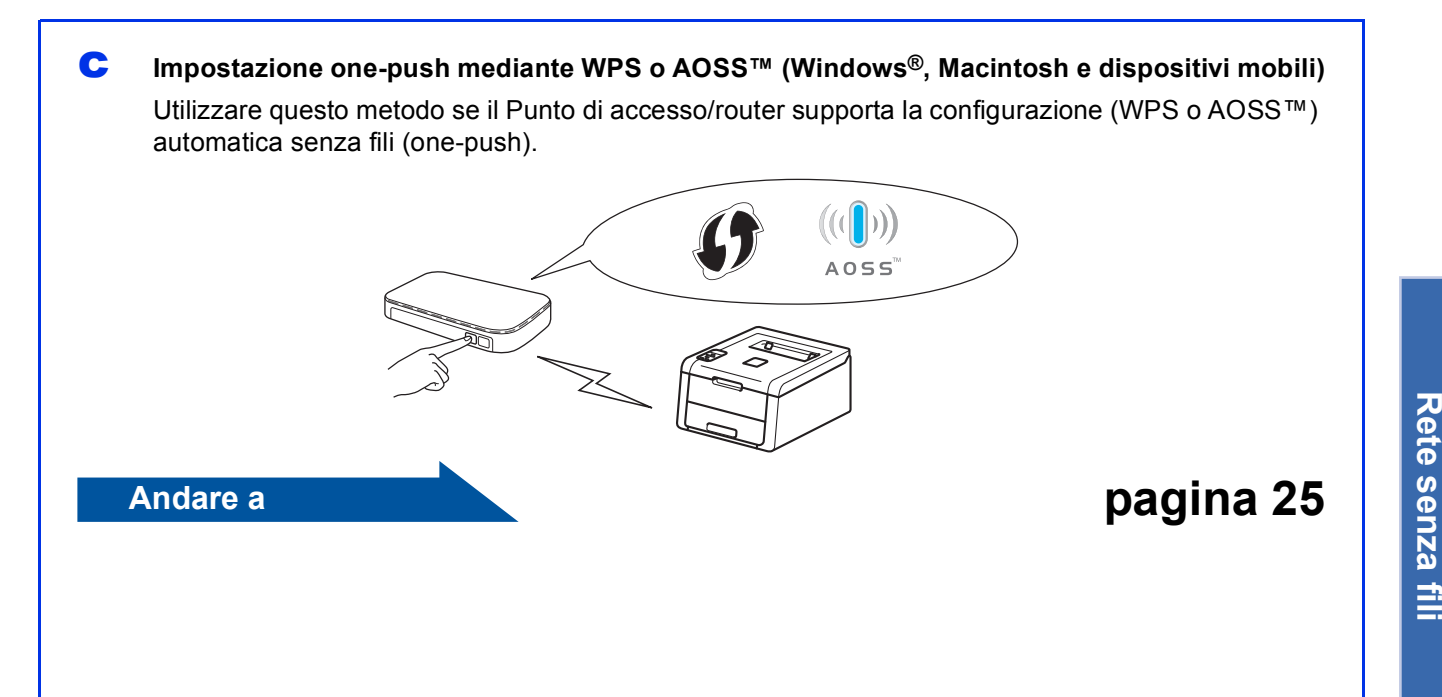

pagina 23

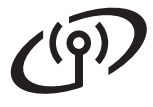

## Eseguire la configurazione con CD-ROM di installazione e uso temporaneo di un cavo USB (Windows<sup>®</sup> e Macintosh)

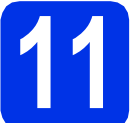

### Configurare le impostazioni senza fili

#### IMPORTANTE

- Durante la configurazione è necessario utilizzare temporaneamente un cavo USB (non fornito).
- Utilizzando Windows<sup>®</sup> XP o un cavo di rete per collegare il computer al Punto di accesso/router senza fili, occorre conoscere il codice SSID e la chiave di rete del Punto di accesso/router senza fili che è stato annotato al punto **10-a** di pagina 18 prima di proseguire.

#### NOTA

- Se si utilizza la macchina in una rete senza fili con supporto IEEE 802.1x, vedere Guida dell'utente in rete: *Uso dell'autenticazione IEEE 802.1x*.
- Le schermate di questa fase sono tratte da Windows<sup>®</sup>. Le schermate visualizzate sul computer variano in base al sistema operativo in uso.

Inserire il CD-ROM del programma di installazione nell'apposita unità.

#### NOTA

(Windows®)

- Se richiesto, selezionare il modello e la lingua.
- Se la schermata Brother non appare automaticamente, andare su Computer (Risorse del computer), fare doppio clic sull'icona del CD-ROM, quindi fare doppio clic su start.exe.
- Per utenti Windows Vista<sup>®</sup>, Windows<sup>®</sup> 7 e Windows<sup>®</sup> 8: quando viene visualizzata la schermata **Controllo dell'account utente**, consentire al programma di proseguire con l'installazione.

#### (Windows<sup>®</sup>)

Fare clic su **Installa driver della stampante**, quindi fare clic su **Si** per accettare il contratto di licenza.

| Adobe Flash Player 20<br>XX-XXXXXXX Color Printer Utilities | brothe                                                                          |
|-------------------------------------------------------------|---------------------------------------------------------------------------------|
| Menu superiore                                              |                                                                                 |
| Sinstalla driver della stampante                            | Installare il driver della stampante al<br>termine dell'installazione iniziale. |
| Guide dell'utente                                           | 7                                                                               |
| Installazione personalizzata                                |                                                                                 |
| Assistenza Brother                                          |                                                                                 |
| Registrazione in linea                                      |                                                                                 |
|                                                             |                                                                                 |
| © 2001-2012 Brother Industries, Ltd. All Rights Reserved.   | *> Indietro +Til Esci                                                           |

#### (Macintosh)

Fare doppio clic sull'icona **BROTHER** sul desktop, quindi fare doppio clic sull'icona **Start Here OSX** sulla schermata. Se richiesto, selezionare il modello.

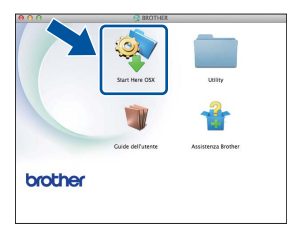

- C Selezionare Connessione in rete wireless e quindi fare clic su Avanti.
  - Per Windows<sup>®</sup>, andare a **d**.
  - Per Macintosh, andare a e.

#### NOTA

(Windows<sup>®</sup>)

Per HL-3170CDW: per installare il driver PS (driver stampante BR-Script3), selezionare **Installazione personalizzata** e seguire le istruzioni a schermo.

C Selezionare Stampante di rete Peer-to-Peer Brother o Stampante di rete condivisa, quindi fare clic su Avanti.

#### NOTA

- Se si sceglie Stampante di rete condivisa, selezionare il nome coda della macchina, quindi fare clic su OK.
- Selezionare l'impostazione del firewall desiderata, quindi fare clic su **Avanti**.

Selezionare Si, possiedo un cavo USB da utilizzare per l'installazione. e quindi fare clic su Avanti.

| postazione guidata periferica wireless                                         |                                    |                       |                   |
|--------------------------------------------------------------------------------|------------------------------------|-----------------------|-------------------|
| Installazione dispositivo senz                                                 | a fili                             |                       | (9)               |
| Il metodo di installazione senza fili consig<br>senza fili un cavo USB.        | liato é quello di co               | legare temporanear    | nente al computer |
| Sié in possesso di un cavo USB?                                                |                                    |                       |                   |
| Si, possiedo un cavo USB da utilizz<br>finstallazione.                         | are per                            | Q.~~                  |                   |
| No, non posseggo un cavo USB.                                                  |                                    |                       |                   |
| Nota: se non si possiede un cavo US<br>dispositivo in modalità senza fili (met | B é comunque por<br>odo avanzato). | ssibile continuare l7 | Har del           |
|                                                                                | < Indietro                         | Avanti>               | Annula            |

#### ΝΟΤΑ

Se compare la schermata **Nota Importante** leggere l'avviso. Spuntare la casella dopo aver confermato SSID e chiave di rete e poi fare clic su **Avanti**.

Collegare temporaneamente il cavo USB (non fornito) direttamente al computer e alla macchina.

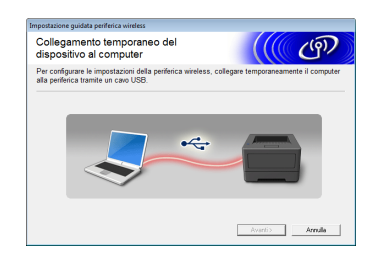

**9** Procedere nel modo seguente:

- Se viene visualizzata la schermata Conferma dell'installazione, selezionare la casella e fare clic su Avanti e andare ad h.
- Se la schermata Conferma dell'installazione non viene visualizzata, andare a i.
- Spuntare Sì per la connessione con SSID elencato. Fare clic su Avanti, quindi su k.

| postazione guidat            | ta periferica wireless            |                          |                   |               |        |
|------------------------------|-----------------------------------|--------------------------|-------------------|---------------|--------|
| Rilevazione<br>rete wirele   | e delle impost<br>ss esistenti su | azioni di<br>ul computer |                   |               | (9)    |
| Le impostazioni<br>rilevate. | di rete wireless del c            | computer o del pu        | nto di accesso wi | reless sono   | state  |
| I nome della ret<br>SSID:    | te wireless é stato ril<br>HELLO  | ievato (nome punt        | o di accesso wire | less/router): |        |
| Connettersi alla             | rete wireless usandi              | o queste imposta:        | zioni?            |               |        |
| © Si                         |                                   |                          |                   |               |        |
|                              |                                   |                          | Avanti >          | _             | nnulla |

La guida cerca le reti senza fili accessibili dalla macchina. Scegliere il codice SSID per la rete annotato al punto **10-a** di pagina 18, quindi fare clic su **Avanti**.

| eti wireless dis        | ponibili                                                |                                                                                              | ((() @)                                |
|-------------------------|---------------------------------------------------------|----------------------------------------------------------------------------------------------|----------------------------------------|
| elezionare l'SSID prece | identemente co                                          | ntrollato.                                                                                   |                                        |
|                         |                                                         | Dove si                                                                                      | trova (SSID?                           |
| Nome (SSID)             | Canale                                                  | Modalità wireless                                                                            | Segnale                                |
| atta emine              |                                                         | ANA 44672 744 \$1622.073                                                                     | n                                      |
| 1448 HELLO              | 6                                                       | 802.11b/g (11 Mbps/54 I                                                                      | Mbps) 🚥 📰 📰                            |
| grow measure            | -                                                       | over rid (on umbo)                                                                           |                                        |
| Aggioma                 | 1∮ €⊟ Punt<br>Stazi                                     | o di accesso / 🛛 🖂                                                                           | Rete Ad-hoc                            |
| Avanzate                | Se l'SSID (iden<br>in questa lista,<br>configurarlo fac | tificazione del punto di acce<br>o se é nascosto, potrebbe e<br>endo clic sul pulsante 'Avan | sso wir 'es compare<br>sssere<br>zate' |
|                         |                                                         |                                                                                              |                                        |

#### NOTA

- Se l'elenco è vuoto, verificare che il Punto di accesso/router senza fili sia acceso e stia trasmettendo il codice SSID. Vedere se la macchina e il Punto di accesso/router senza fili siano entro la portata della comunicazione senza fili. Fare clic su **Aggiorna**.
- Se il Punto di accesso/router senza fili è impostato per non trasmettere il SSID, è possibile aggiungerlo manualmente facendo clic sul pulsante Avanzate. Attenersi alle istruzioni sullo schermo per immettere Nome (SSID), quindi fare clic su Avanti.
- Inserire la **Chiave di rete** annotato al punto **10-a** di pagina 18, quindi fare clic su **Avanti**.

| impostazione guidata periferica wireless                                                   |                                                     |
|--------------------------------------------------------------------------------------------|-----------------------------------------------------|
| Configurazione chiave di rete                                                              | ((() G))                                            |
| Immettere la chiave di protezione rete verifica                                            | ta precedentemente.                                 |
|                                                                                            | Dove si trova la chiave di rete?                    |
| Chiave di rete                                                                             | 12345873                                            |
|                                                                                            |                                                     |
| Verrà automaticamente rilevato il tipo di aute<br>sufficiente immettere la chiave di rete. | nticazione e di crittografia della rete wireless. E |
|                                                                                            |                                                     |
| Guida                                                                                      | Indietro Avanti > Annulla                           |

#### NOTA

k

Ī

Se la rete non è configurata per Autenticazione e Crittografia, compare al schermata **ATTENZIONE.** Per proseguire la configurazione, fare clic su **OK**.

Confermare le impostazioni della rete senza fili e quindi fare clic su **Avanti**. Le impostazioni vengono inviate alla macchina.

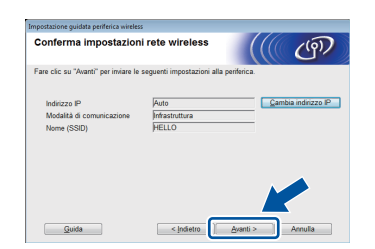

#### ΝΟΤΑ

- Le impostazioni rimangono invariate se si fa clic su **Annulla**.
- Per inserire manualmente le impostazioni di indirizzo IP della macchina, fare clic su Cambia indirizzo IP e inserire le impostazioni di indirizzo IP necessarie per la rete.
- Se compare la schermata di errore della configurazione wireless, fare clic su **Riprova**.
- Scollegare il cavo USB tra il computer e la macchina e quindi fare clic su **Avanti**.

Windows<sup>®</sup> Macintosh

Rete senza fili

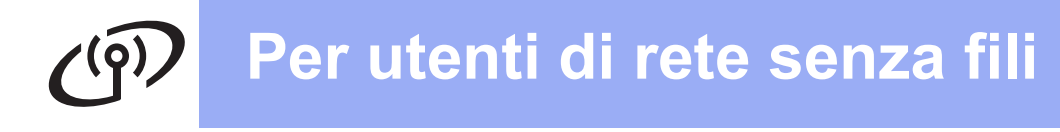

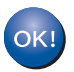

La configurazione senza fili è ora completa.

Un indicatore a quattro livelli sul lato destro del display LCD della macchina mostra l'intensità del segnale senza fili del Punto di accesso/router senza fili.

## Per installare il driver della stampante, procedere al punto **13**.

Per gli utenti Windows®:

#### Andare a

punto **13-e** di pagina 29

Per gli utenti Macintosh:

Andare a

punto 13-d di pagina 31

Impostazione manuale dal pannello dei comandi, mediante la Configurazione guidata (Windows<sup>®</sup>, Macintosh e dispositivi mobili)

f

## Configurare le impostazioni senza fili

#### IMPORTANTE

Sono necessarie le impostazioni senza fili di cui si è preso nota al punto **10-b** di pagina 19 prima di proseguire.

#### NOTA

Se si utilizza la macchina in una rete senza fili con supporto IEEE 802.1x, vedere Guida dell'utente in rete: *Uso dell'autenticazione IEEE 802.1x*.

 Se la configurazione senza fili è iniziata dal punto 5 di pagina 6 (per dispositivi mobili), andare a c.

Per tutti gli altri utenti, andare a **b**.

- Sulla macchina, premere ▲ o ▼ per scegliere Rete e premere OK.
   Premere ▲ o ▼ per scegliere LAN Wireless e premere OK.
- C Premere ▲ o ▼ per selezionare Imp. guidata, quindi premere OK.

Premere ▲ quando viene visualizzato Abilita WLAN?. Viene avviata la configurazione guidata senza fili.

Per annullare la procedura guidata di configurazione senza fili, premere **Cancel**.

C La macchina effettuerà la ricerca dei SSID disponibili. Per visualizzare l'elenco dei SSID disponibili sono necessari alcuni minuti.

Se viene visualizzato un elenco di SSID, premere ▲ o ▼ per scegliere il SSID di cui si è preso nota al punto **10-b** di pagina 19, quindi premere **OK**.

е

Procedere nel modo seguente:

- Se il Punto di accesso/router senza fili del codice SSID selezionato supporta WPS e viene visualizzato WPS disponibile, premere & e andare a f.
- Se si utilizza un metodo di autenticazione e crittografia che richiede una chiave di rete, vedere g.
- Se il metodo di autenticazione è Sistema aperto e la modalità di crittografia è Nessuna, vedere h.

#### NOTA

- Se l'elenco è vuoto, verificare che il Punto di accesso/router senza fili sia acceso e stia trasmettendo il codice SSID. Avvicinare la macchina al Punto di accesso/router senza fili e provare a iniziare nuovamente da **b**.
- Se il Punto di accesso/router senza fili è impostato per non trasmettere il SSID, è necessario aggiungere manualmente il nome SSID. Per i dettagli, vedere Guida dell'utente in rete: Configurazione della macchina in caso di mancata trasmissione del SSID.
  - Per collegare la macchina tramite la modalità senza fili automatica, premere ▲ per selezionare Sì. Se si sceglie No, passare a g per immettere la chiave di rete. Quando viene visualizzato Premi WPS su rtr, premere il pulsante WPS sul punto di accesso/router senza fili, quindi premere due volte ▲. Andare a h.
- **9** Immettere la chiave di rete di cui si è preso nota al punto **10-b** di pagina 19.

Per immettere un carattere o un numero, tenere premuto o premere più volte ▲ o ▼ fino a visualizzare il carattere desiderato, quindi premere **OK**.

Per eliminare i caratteri immessi, premere il tasto **Back**.

Per ulteriori informazioni, vedere *Immissione di testo per le impostazioni senza fili* a pagina 28.

Premere **OK** dopo aver immesso tutti i caratteri, quindi premere ▲ su Sì per applicare le impostazioni.

La macchina tenta di connettersi alla rete senza fili utilizzando le informazioni immesse.

> Sul display LCD viene visualizzato un messaggio relativo al risultato della connessione, quindi viene stampato automaticamente un Rapporto WLAN.

Se la connessione ha esito negativo, controllare il codice di errore sul rapporto stampato e fare riferimento a *Risoluzione dei problemi* a pagina 26.

Premere **OK**.

Rete senza fili

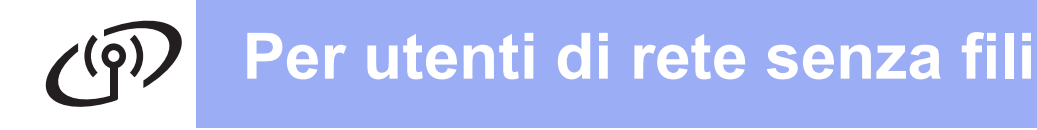

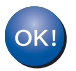

La configurazione senza fili è ora completa.

Un indicatore a quattro livelli sul lato destro del display LCD della macchina mostra l'intensità del segnale senza fili del Punto di accesso/router senza fili.

Per utenti di computer: installare il driver stampante.

Per gli utenti Windows®:

#### Andare a

punto 12 di pagina 29

Per gli utenti Macintosh:

#### Andare a

punto 12 di pagina 31

Per gli utenti di dispositivi mobili che hanno iniziato la configurazione dal punto 5 di pagina 6, tornare al punto 6, a pagina 6 per proseguire l'installazione della macchina.

#### NOTA

Per i dispositivi mobili, consultare le Guide per l'utente avanzate di rete, per informazioni dettagliate su come utilizzare la macchina con i dispositivi mobili. Per scaricare la guida per l'utente per l'applicazione che si utilizza, visitare il Brother Solutions Center all'indirizzo <u>http://solutions.brother.com/</u> e fare clic su Manuali nella pagina del proprio modello.

## Per utenti di rete senza fili

Impostazione one-push mediante WPS (Wi-Fi Protected Setup) o AOSS™ (Windows<sup>®</sup>, Macintosh e dispositivi mobili)

## Configurare le impostazioni senza fili

Verificare che sul Punto di accesso/router senza fili sia visibile il simbolo WPS o AOSS™, come mostrato nella figura.

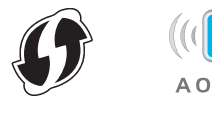

Posizionare la macchina Brother entro la portata del Punto di accesso/router WPS AOSS™. L'intervallo può essere diverso in base all'ambiente (consultare le istruzioni in dotazione con il Punto di accesso/router senza fili).

Se la configurazione senza fili è iniziata dal punto **5** di pagina 6, andare a **d**.

Per tutti gli altri utenti, andare a  $\boldsymbol{c}.$ 

- C Sulla macchina, premere ▲ o ▼ per scegliere Rete e premere OK. Premere ▲ o ▼ per scegliere LAN Wireless e premere OK.
- C Premere ▲ o ▼ per selezionare WPS/AOSS, quindi premere OK.

Premere A quando viene visualizzato Abilita WLAN?. Viene avviata la configurazione guidata senza fili.

Per annullare la procedura guidata di configurazione senza fili, premere **Cancel**.

#### Quando viene visualizzato

Prem.tast.su rtr, premere il pulsante WPS o AOSS™ sul punto di accesso/router senza fili (per ulteriori informazioni, consultare le istruzioni fornite con il punto di accesso/router senza fili) e premere ▲ sulla macchina.

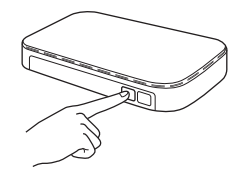

Questa funzione rileva automaticamente la modalità (WPS o AOSS™) utilizzata dal Punto di accesso/router senza fili per configurare la macchina.

#### ΝΟΤΑ

Se il Punto di accesso/router senza fili supporta WPS (metodo PIN) e si desidera configurare la macchina utilizzando il metodo PIN (Personal Identification Number), vedere Guida dell'utente in rete: *Configurazione mediante metodo PIN di WPS (Wi-Fi Protected Setup)*.

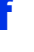

Sul display LCD viene visualizzato un messaggio relativo al risultato della connessione, quindi viene stampato automaticamente un Rapporto WLAN.

Se la connessione ha esito negativo, controllare il codice di errore sul rapporto stampato e fare riferimento a *Risoluzione dei problemi* a pagina 26.

Premere **OK**.

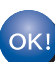

La configurazione senza fili è ora completa.

Un indicatore a quattro livelli sul lato destro del display LCD della macchina mostra l'intensità del segnale senza fili del Punto di accesso/router senza fili.

## Per installare il driver della stampante, procedere al punto **12**.

Per gli utenti Windows®:

Andare a

#### pagina 29

Per gli utenti Macintosh:

## Andare a

pagina 31

#### ΝΟΤΑ

Per i dispositivi mobili, consultare le Guide per l'utente avanzate di rete, per informazioni dettagliate su come utilizzare la macchina con i dispositivi mobili. Per scaricare la guida per l'utente per l'applicazione che si utilizza, visitare il Brother Solutions Center all'indirizzo <u>http://solutions.brother.com/</u> e fare clic su Manuali nella pagina del proprio modello.

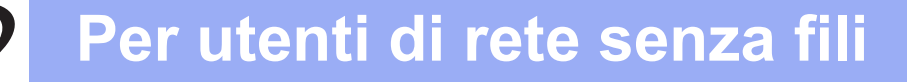

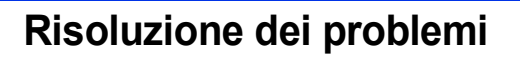

#### IMPORTANTE

Se è necessaria assistenza durante la configurazione e si desidera contattare l'Assistenza clienti Brother, accertarsi di disporre di SSID (nome di rete) e chiave di rete. Non è possibile fornire assistenza nell'individuazione di tali informazioni.

#### Per trovare le impostazioni senza fili (nome di rete (SSID) e chiave di rete)\*

- 1. Consultare la documentazione fornita con il Punto di accesso/router senza fili.
- 2. Il nome predefinito della rete può corrispondere al nome del punto di accesso/del produttore del router o al nome del modello.
- 3. Se non si conoscono le informazioni di protezione, contattare il produttore del router, l'amministratore di sistema o il provider Internet.
- \* La chiave di rete può essere indicata come password, chiave di protezione o chiave di crittografia.
- \* Se il Punto di accesso/router senza fili è impostato per non trasmettere il SSID, il SSID non potrà essere rilevato automaticamente. Il nome del SSID dovrà essere immesso manualmente (vedere Guida dell'utente in rete: *Configurazione della macchina in caso di mancata trasmissione del SSID*).

#### Rapporto WLAN

Se il Rapporto WLAN stampato indica che la connessione ha avuto esito negativo, controllare il codice di errore sul rapporto stampato e fare riferimento alle seguenti istruzioni:

| Codice di errore | Soluzioni consigliate                                                                                                    |  |  |
|------------------|----------------------------------------------------------------------------------------------------|--|--|
|                  | L'impostazione senza fili non è attiva; attivarla.                                                                                                    |  |  |
|                  | - Se alla macchina è collegato un cavo LAN, scollegarlo e attivare l'impostazione senza fili della macchina.                                                                                                    |  |  |
| TS-01            | 1. Premere ▲ o ▼ sulla macchina per selezionare Rete, quindi premere OK.                                                                                                    |  |  |
|                  | 2. Premere ▲ o ▼ per selezionare LAN Wireless, quindi premere OK.                                                                                                    |  |  |
|                  | 3. Premere ▲ o ▼ per selezionare Imp. guidata, quindi premere OK.                                                                                                    |  |  |
|                  | <ol> <li>Premere ▲ quando viene visualizzato Abilita WLAN?. Viene avviata la<br/>configurazione guidata senza fili.</li> </ol>                                                                                                    |  |  |
|                  | Il Punto di accesso/router senza fili non può essere rilevato.                                                                                                    |  |  |
|                  | <ul> <li>Controllare i quattro punti indicati di seguito:</li> <li>1. Assicurarsi che il Punto di accesso/router senza fili sia acceso.</li> <li>2. Spostare la macchina in un ambiente privo di ostacoli o avvicinarla al Punto di</li> </ul>                                                                          |  |  |
|                  | accesso/router senza fili.                                                                                                    |  |  |
|                  | <ol> <li>Posizionare temporaneamente la macchina a circa un metro dal Punto di<br/>accesso/router senza fili durante la configurazione delle impostazioni senza fili.</li> </ol>                                                                                                    |  |  |
| TS-02            | 4. Se il Punto di accesso/router senza fili utilizza il filtro indirizzo MAC, verificare che l'indirizzo MAC della macchina Brother sia consentito dal filtro (vedere <i>Stampa pagina di impostazioni stampante</i> a pagina 32).                                                                                      |  |  |
|                  | <ul> <li>Se il SSID e le informazioni di protezione (SSID/metodo di autenticazione/metodo di crittografia/chiave di rete) sono stati immessi manualmente, tali informazioni potrebbero essere errate.</li> <li>Confermare il SSID e le informazioni di protezione (vedere <i>Per trovare le impostazioni</i></li> </ul> |  |  |
|                  | senza fili (nome di rete (SSID) e chiave di rete)* a pagina 26). Reinserire le informazioni corrette, se necessario.                                                                                                    |  |  |

## Per utenti di rete senza fili

(19)

| Codice di errore | Soluzioni consigliate                                                                                                    |                                                                                                    |                                                                                                    |  |
|------------------|----------------------------------------------------------------------------------------------------|----------------------------------------------------------------------------------------------------|----------------------------------------------------------------------------------------------------|--|
|                  | Le impostazioni di protezione e della rete senza fili immesse potrebbero essere errate.                                                                                                    |                                                                                                    |                                                                                                    |  |
| TS-03            | Confermare le impostazioni della rete senza fili sono corrette (vedere <i>Per trovare le impostazioni senza fili (nome di rete (SSID) e chiave di rete)</i> * a pagina 26).                                                                                                    |                                                                                                    |                                                                                                    |  |
|                  | <ul> <li>Verificare se SSID/metodo di<br/>utente immessi o selezionati s</li> </ul>                                                                                                    | autenticazione/metodo di crittog<br>sono corretti.                                                                                         | grafia/ID utente/password                                                                                         |  |
|                  | I metodi di autenticazione/crittog selezionato non sono supportati                                                                                                    | rafia utilizzati dal Punto di acces<br>dalla macchina.                                                                                     | sso/router senza fili                                                                                             |  |
|                  | Per la modalità infrastruttura, ca<br>accesso/router senza fili. La mac<br>WPA2™, OPEN e Chiave condiv<br>WPA2 supporta il metodo di critt<br>crittografia WEP.                                                                                                    | mbiare i metodi di autenticazion<br>cchina supporta i seguenti metod<br>visa. WPA supporta i metodi di d<br>tografia AES. OPEN e Chiave co | e e crittografia del Punto di<br>i di autenticazione: WPA™,<br>crittografia TKIP o AES.<br>ondivisa utilizzano la |  |
|                  | Se il problema non si risolve, il S<br>errate. Confermare le impostazio<br>impostazioni senza fili (nome di                                                                                                    | SSID o le impostazioni di rete im<br>oni della rete senza fili sono corr<br><i>rete (SSID) e chiave di rete)*</i> a l                      | messe potrebbero essere<br>rette (vedere <i>Per trovare le</i><br>pagina 26).                                     |  |
| TS-04            | Tabella combinata dei metodi                                                                                                    | di autenticazione e crittografi                                                                                                    | а                                                                                                    |  |
|                  | Metodo di autenticazione                                                                                                    | Metodo di crittografia                                                                                                    |                                                                                                    |  |
|                  | WPA-Personal                                                                                                    | TKIP                                                                                                    |                                                                                                    |  |
|                  |                                                                                                    | AES                                                                                                    | -                                                                                                    |  |
|                  | WPA2-Personal                                                                                                    | AES                                                                                                    | -                                                                                                    |  |
|                  | OPEN                                                                                                    | WEP                                                                                                    |                                                                                                    |  |
|                  |                                                                                                    | NONE (senza crittografia)                                                                                                    |                                                                                                    |  |
|                  |                                                                                                    | WEP                                                                                                    |                                                                                                    |  |
|                  | Per la modalità ad-hoc, cambiaro<br>l'impostazione senza fili.<br>La macchina supporta solo il me<br>opzionale.                                                                                                    | e i metodi di autenticazione e cr<br>todo di autenticazione OPEN co                                                                        | ittografia del computer per<br>on la crittografia WEP                                                             |  |
|                  | Le informazioni di protezione (S                                                                                                    | SID/chiave di rete) non sono coi                                                                                                    | rrette.                                                                                                    |  |
| TS-05            | Confermare che il SSID e le infor<br>Per trovare le impostazioni senz                                                                                                    | rmazioni di protezione (chiave di<br>a fili (nome di rete (SSID) e chia                                                                    | rete) sono corrette (vedere<br>ave di rete)* a pagina 26).                                                        |  |
|                  | Se il router utilizza la crittografia<br>WEP. La macchina supporta sol                                                                                                    | WEP, immettere la chiave utiliz<br>amente l'uso della prima chiave                                                                         | zata come prima chiave<br>WEP.                                                                                    |  |
|                  | Le informazioni di protezione senza fili (metodo di autenticazione/metodo di crittografia/chiave di rete) non sono corrette.                                                                                                    |                                                                                                    |                                                                                                    |  |
| TS-06            | Confermare le informazioni di protezione senza fili, come visualizzate nella "Tabella combinata dei metodi di autenticazione e crittografia" nell'errore TS-04.<br>Se il router utilizza la crittografia WEP, immettere la chiave utilizzata come prima chiave WEP. La macchina supporta solamente l'uso della prima chiave WEP. |                                                                                                    |                                                                                                    |  |
|                  | Confermare la chiave di rete (vedere <i>Per trovare le impostazioni senza fili (nome di rete (SSID) e chiave di rete)</i> * a pagina 26).                                                                                                    |                                                                                                    |                                                                                                    |  |

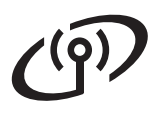

| Codice di errore | Soluzioni consigliate                                                                                                    |
|------------------|----------------------------------------------------------------------------------------------------|
|                  | La macchina non è in grado di rilevare un Punto di accesso/router senza fili su cui è abilitato WPS o AOSS™.                                                                                                    |
|                  | Per configurare le impostazioni senza fili utilizzando WPS o AOSS™, è necessario agire sulla macchina e sul Punto di accesso/router senza fili.                                                                                                    |
|                  | Verificare che il Punto di accesso/router senza fili supporti WPS o AOSS™ e ricominciare dall'inizio.                                                                                                    |
| TS-07            |                                                                                                    |
|                  | Se non si è in grado di gestire il Punto di accesso/router senza fili con WPS o AOSS™, consultare la documentazione fornita con il Punto di accesso/router senza fili, chiedere informazioni al suo produttore o rivolgersi all'amministratore di rete. |
|                  | Sono stati rilevati due o più punti di accesso/router senza fili su cui è abilitato WPS o AOSS™.                                                                                                    |
| TS-08            | <ul> <li>Verificare che su un solo Punto di accesso/router senza fili interno alla portata sia attivo<br/>WPS o AOSS™ e riprovare.</li> <li>Provare a riavviare dono gualche minuto per evitare le interferenze di altri punti di</li> </ul>            |
|                  | accesso/router senza fili.                                                                                                    |

### Immissione di testo per le impostazioni senza fili

Tenere premuto o premere più volte ▲ o ▼ per selezionare un carattere tra i seguenti:

(spazio) !"#\$%&'()\*+,-./0123456789:;<=>?@ ABCDEFGHIJKLMNOPQRSTUVWXYZ[\]^\_`abcdefghijklmnopqrstuvwxyz{|}~

Premere **OK** per confermare il carattere corrente, quindi inserire il carattere successivo. Per eliminare i caratteri immessi, premere il tasto **Back**.

### Installare il Driver stampante per Windows® (HL-3140CW / HL-3150CDW / HL-3170CDW)

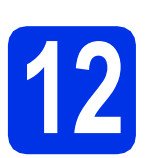

## Prima dell'installazione

#### IMPORTANTE

- Chiudere tutti i programmi eventualmente aperti.
- La schermata può essere differente a seconda del sistema operativo.
- Assicurarsi che il computer sia ACCESO e che sia stato eseguito l'accesso con privilegi di Amministratore.
- Accertarsi che la macchina sia accesa.

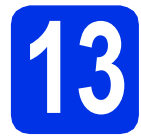

## Installazione del driver della stampante

Inserire il CD-ROM del programma di installazione nell'apposita unità. Se richiesto, selezionare il modello e la lingua.

#### NOTA

- Se la schermata Brother non appare automaticamente, andare su Computer (Risorse del computer), fare doppio clic sull'icona del CD-ROM, quindi fare doppio clic su start.exe.
- Per utenti Windows Vista<sup>®</sup>, Windows<sup>®</sup> 7 e Windows<sup>®</sup> 8: quando viene visualizzata la schermata **Controllo dell'account utente**, consentire al programma di proseguire con l'installazione.
- Fare clic su Installa driver della stampante, quindi fare clic su Sì per accettare il contratto di licenza.

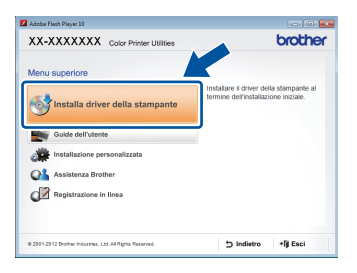

C Selezionare Connessione in rete wireless e quindi fare clic su Avanti.

#### NOTA

Per HL-3170CDW: per installare il driver PS (driver stampante BR-Script3), selezionare **Installazione personalizzata** e seguire le istruzioni a schermo.

- d
- Selezionare Stampante di rete Peer-to-Peer Brother o Stampante di rete condivisa, quindi fare clic su Avanti.

#### NOTA

- Se si sceglie Stampante di rete condivisa, selezionare il nome coda della macchina, quindi fare clic su OK.
- Selezionare l'impostazione del firewall desiderata, quindi fare clic su Avanti.
- Selezionare la macchina dall'elenco, quindi fare clic su Avanti.

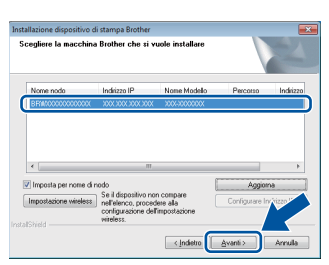

#### NOTA

Se si utilizza WEP e sul display LCD viene visualizzato Connessa ma la macchina non viene rilevata, assicurarsi di aver inserito la chiave WEP correttamente. La chiave WEP distingue tra maiuscole e minuscole.

L'installazione continua automaticamente. Le schermate di installazione vengono visualizzate una dopo l'altra. Se richiesto, seguire le istruzioni a schermo.

#### IMPORTANTE

NON annullare alcuna delle schermate durante l'installazione. Occorrono pochi secondi per visualizzare tutte le schermate.

Quando viene visualizzata la schermata Registrazione in linea, effettuare la selezione e seguire le istruzioni visualizzate sullo schermo. Dopo aver completato il processo di registrazione, fare clic su Avanti. Quando viene visualizzata la schermata Installazione completata, eseguire la selezione e fare clic su Fine.

#### NOTA

A seconda delle impostazioni di protezione, potrebbe essere visualizzata una finestra di Windows<sup>®</sup> Security o del software antivirus durante l'uso della macchina o del relativo software. Fare clic su Consenti nella finestra per continuare.

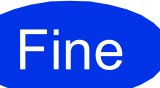

## L'installazione è completa.

#### NOTA

- Se i manuali Brother contenuti sul CD-ROM sono in formato PDF, utilizzare Adobe<sup>®</sup> Reader<sup>®</sup> per aprirli. Se Adobe<sup>®</sup> Reader<sup>®</sup> è installato sul computer, ma non si riesce ad aprire i file, modificare l'associazione file per i ".pdf" in "Adobe<sup>®</sup> Reader<sup>®</sup>" all'interno del Pannello di controllo. Per ulteriori informazioni, visitare la sezione FAQ relativa al modello in uso sul sito Web <u>http://solutions.brother.com/</u>.
- Driver stampante XML Paper Specification Il driver stampante XML Paper Specification è il driver più adatto per stampare da applicazioni che utilizzano XML Paper Specification con i sistemi operativi Windows Vista<sup>®</sup>, Windows<sup>®</sup> 7 e Windows<sup>®</sup> 8. Scaricare la versione più recente del driver dal Brother Solutions Center all'indirizzo <u>http://solutions.brother.com/</u>.

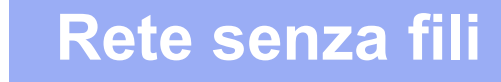

## Macintosh

#### Installare il Driver stampante per Macintosh (HL-3140CW / HL-3150CDW / HL-3170CDW)

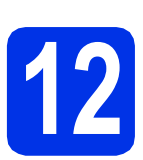

## Prima dell'installazione

#### IMPORTANTE

Per utenti di Mac OS X v10.6.7 o inferiore: eseguire l'upgrade a Mac OS X v10.6.8, 10.7.x, 10.8.x. (Per i driver e le informazioni più recenti, per Mac OS X, visitare il sito http://solutions.brother.com/).

Accertarsi che la macchina sia collegata all'alimentazione CA e che il Macintosh sia acceso. È necessario accedere con diritti di Amministratore.

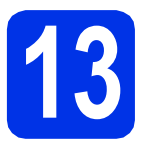

### Installazione del driver della stampante

- Inserire il CD-ROM nell'apposita unità, quindi fare doppio clic sull'icona BROTHER sul desktop.
- Fare doppio clic sull'icona **Start Here OSX**. Se richiesto, selezionare il modello.

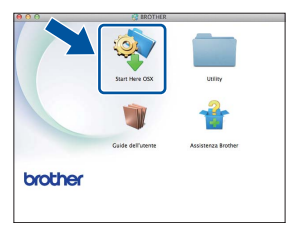

C Selezionare Connessione rete wireless e quindi fare clic su Avanti.

#### NOTA

Se la configurazione senza fili non riesce, compare la schermata **Impostazione guidata periferica wireless**. Seguire le istruzioni sullo schermo per completare la configurazione senza fili. C Selezionare la macchina dall'elenco, quindi fare clic su **Avanti**.

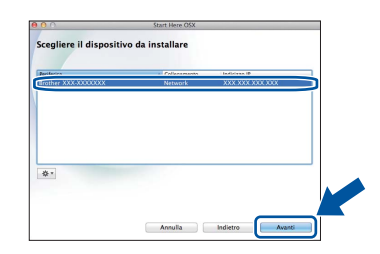

#### NOTA

- Se alla rete sono collegate più macchine dello stesso modello, viene visualizzato l'indirizzo IP per aiutare nell'identificazione della macchina.
- È possibile conoscere l'indirizzo IP della macchina stampando la pagina Impostazioni stampante (vedere *Stampa pagina di impostazioni stampante* a pagina 32).
- Le schermate di installazione vengono visualizzate una dopo l'altra. Se richiesto, seguire le istruzioni a schermo.

#### IMPORTANTE

NON annullare alcuna delle schermate durante l'installazione. L'installazione potrebbe richiedere alcuni minuti.

- Quando viene visualizzata la schermata
   Aggiungi stampante, fare clic su Aggiungi stampante.
- Selezionare la macchina dall'elenco, quindi fare clic su **Aggiungi** e su **Avanti**.

(OS X v10.8.x)

Selezionare il driver **HL-XXXX CUPS** dal menu pop-up **Usa**. (XXXX corrisponde al nome del modello in uso.)

#### NOTA

- Per HL-3170CDW: per aggiungere il driver PS (driver stampante BR-Script3), selezionare Stampa con (Usa) dal menu a comparsa.
- Quando viene visualizzata la schermata Assistenza Brother, effettuare la selezione e seguire le istruzioni visualizzate sullo schermo.

Fine

L'installazione è completa.

### Gestione basata sul Web (browser Web)

Il server Web incorporato al server di stampa Brother consente il monitoraggio dello stato o la modifica di alcune impostazioni di configurazione utilizzando HTTP (Hypertext Transfer Protocol).

#### NOTA

b

Si raccomanda Windows<sup>®</sup> Internet Explorer<sup>®</sup> 8.0/9.0 per Windows<sup>®</sup> e Safari 5.0 per Macintosh. Verificare inoltre che JavaScript e i cookie siano sempre attivati nel browser utilizzato. Per utilizzare un browser Web, è necessario conoscere l'indirizzo IP del server di stampa, che è riportato nella pagina delle Impostazioni stampante.

Aprire il browser.

Digitare "http://indirizzo IP della macchina/" nella barra degli indirizzi del browser (in cui "indirizzo IP della macchina" è l'indirizzo IP della macchina Brother o il nome del server di stampa).

Esempio: http://192.168.1.2/

| X-XXXXXXX                             | Configurare la password >> |                        | brothe           |
|---------------------------------------|----------------------------|------------------------|------------------|
| rformaziori generali Starrpa Am       | ninistratore Rete          |                        | Solutions Center |
|                                       |                            |                        |                  |
| Stato                                 | State                      |                        |                  |
| Intenallo aggiornamento<br>automatico | outo                       |                        |                  |
| formazioni manutenzione               | Stato periferica           | Pronto                 |                  |
| lenchi/Rapporti                       | Appiornamento automatico   | ● No <sup>(1)</sup> SI |                  |
| iova pemerica<br>ortatto e serle      | Livello toner              |                        |                  |
| empo inattività                       |                            |                        |                  |
| utospegnimento                        |                            |                        |                  |
| ingua                                 |                            | BK C M Y               |                  |
| annello                               |                            |                        |                  |
|                                       | Lingua per Web             | Automático 💌           |                  |
|                                       | Sede periferica            | Contatto :             |                  |
|                                       |                            | Sede :                 |                  |
|                                       |                            | -                      |                  |
|                                       |                            |                        |                  |
|                                       |                            |                        |                  |

#### NOTA

Se è stata configurata una password di rete opzionale, inserirla durante l'accesso alla Gestione basata sul Web.

Per ulteriori informazioni, vedere Guida dell'utente in rete: *Gestione basata sul Web*.

## Ripristino delle impostazioni di rete del server di stampa

- Premere ▲ o ▼ per selezionare Rete.
  Premere OK.
- Premere ▲ o ▼ per selezionare Reset rete. Premere OK.
- Quando viene visualizzato Riavvia?, premere ▲ per selezionare Sì.
   La macchina viene riavviata.

## Stampa pagina di impostazioni stampante

La pagina di impostazioni stampante elenca tutte le impostazioni stampante, incluse quelle di rete.

- Premere ▲ o ▼ per selezionare Info. macchina.
  Premere OK.
- Premere OK per selezionare Imp. Stampa.
   La macchina stampa le impostazioni attuali di stampa.

#### ΝΟΤΑ

Se l'**Indirizzo IP** nella pagina delle Impostazioni stampante visualizza **0.0.0.0**, attendere un minuto e riprovare a stampare la pagina.

## **Correzione colore**

La densità in uscita e la posizione di stampa per ciascun colore può variare in base all'ambiente in cui si trova la macchina. Fattori come temperatura e umidità possono incidere sul colore. La Calibrazione del colore e la registrazione del colore contribuiscono a migliorare la densità di colore e la posizione di stampa di ciascun colore.

### Calibrazione del colore

La calibrazione consente di ottimizzare la densità di colore.

#### NOTA

- Per HL-3170CDW: Per stampare con il driver stampante BR-Script, è necessario eseguire la calibrazione dal pannello dei comandi (vedere Uso del pannello dei comandi a pagina 33).
- Per stampare con il driver della stampante di Windows<sup>®</sup>, il driver recupera automaticamente i dati di taratura se le opzioni **Utilizzo dati** calibrazione e **Ottieni dati periferica** automaticamente sono attivate (vedere Guida dell'utente: *Scheda Avanzate*).
- Per stampare con il driver della stampante di Macintosh, è necessario eseguire la calirazione tramite Status Monitor. Dopo aver acceso Status Monitor, selezionare Calibrazione colore dal menu Controlla (vedere Guida dell'utente: Calibrazione colore).

#### Uso del pannello dei comandi

- Premere ▲ o ▼ per selezionare Correz. colore.
  Premere OK.
- Premere ▲ o ▼ per selezionare Calibraz. colore.
  - Premere **OK**.
- C Premere OK per selezionare Tarare.
- C Premere ▲ per selezionare Sì.

La macchina esegue la calibrazione, quindi ritorna in modalità Pronto.

#### Registrazione del colore

#### **Registrazione automatica**

La registrazione automatica consente di migliorare la posizione di stampa di ciascun colore.

- Premere ▲ o ▼ per selezionare Correz. colore.
  Premere OK.
- Premere ▲ o ▼ per selezionare Auto registr..
  Premere OK.
- C Premere OK per selezionare Registrazione.
- C Premere ▲ per selezionare Sì.

La macchina esegue la Registrazione e torna in modalità Ready.

## **Brother CreativeCenter**

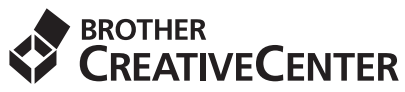

Lasciati ispirare. Se si utilizza Windows<sup>®</sup>, fare doppio clic sull'icona Brother CreativeCenter del desktop per accedere al nostro sito Web GRATUITO con moltissime idee e risorse per uso privato e professionale.

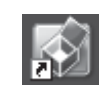

Gli utenti Mac possono accedere a Brother CreativeCenter a questo indirizzo Web:

http://www.brother.com/creativecenter/

## Materiali di consumo

Quando è necessario sostituire i materiali di consumo, ad esempio toner o tamburi, viene visualizzato un messaggio di errore sullo schermo LCD della macchina. Per ulteriori informazioni sui materiali di consumo della macchina, visitare il sito Web Brother all'indirizzo <u>http://www.brother.com/original/</u> o rivolgersi al rivenditore Brother di zona.

#### NOTA

Il gruppo tamburo e la cartuccia di toner sono componenti distinti.

| Cartucce toner | Gruppi tamburo              |  |
|----------------|-----------------------------|--|
|                |                             |  |
| Gruppo cinghia | Vaschetta di recupero toner |  |
| BU-220CL       | WT-220CL                    |  |
|                |                             |  |

Per ulteriori informazioni sulla sostituzione dei materiali di consumo, vedere Guida dell'utente: Sostituzione dei materiali di consumo.

#### Marchi

Il logo Brother è un marchio registrato di Brother Industries, Ltd.

Brother è un marchio di Brother Industries, Ltd.

Microsoft, Windows, Windows Vista, Windows Server e Internet Explorer sono marchi registrati o marchi commerciali di Microsoft Corporation negli Stati Uniti e/o in altri paesi.

Apple, Macintosh, Safari e Mac OS sono marchi di Apple Inc., registrati negli Stati Uniti e in altri paesi.

Adobe e Reader sono marchi o marchi registrati di Adobe Systems Incorporated negli Stati Uniti e/o in altri paesi.

Wi-Fi Direct, Wi-Fi Protected Setup (WPS), WPA e WPA2 sono marchi di Wi-Fi Alliance.

AOSS è un marchio di Buffalo Inc.

Android è un marchio di Google Inc.

Tutte le aziende il cui nome del software è stato menzionato in questo manuale possiedono un Contratto di licenza software specifico per i loro programmi proprietari.

## Eventuali nomi commerciali e nomi di prodotto di altre aziende presenti sui prodotti Brother, i documenti ed eventuali altri materiali ad essi correlati sono marchi o marchi registrati delle rispettive società.

#### Redazione e pubblicazione

La presente guida è stata redatta e pubblicata sotto la supervisione di Brother Industries Ltd., sulla base delle più recenti descrizioni e caratteristiche tecniche dei prodotti.

Il contenuto della guida e le specifiche di questo prodotto sono soggetti a modifiche senza preavviso.

Brother si riserva il diritto di apportare modifiche senza preavviso alle specifiche e ai materiali qui contenuti e non potrà essere in alcun modo ritenuta responsabile di eventuali danni (inclusi quelli indiretti) provocati dall'affidamento riposto nei materiali descritti, inclusi tra l'altro gli errori tipografici e di altro tipo eventualmente contenuti in questa pubblicazione.

#### Copyright e licenza

©2012 Brother Industries, Ltd. Tutti i diritti riservati. Il prodotto include software sviluppato dai seguenti fornitori: ©1983-1998 PACIFIC SOFTWORKS, INC. TUTTI I DIRITTI RISERVATI. ©2008 Devicescape Software, Inc. Tutti i diritti riservati. Questo prodotto include il software "KASAGO TCP/IP" sviluppato da ZUKEN ELMIC, Inc.

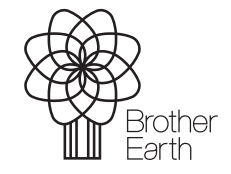

www.brotherearth.com

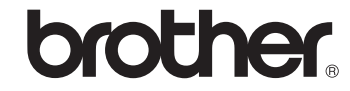